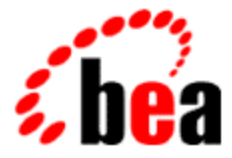

# BEA eLink Adapter for R/3 ALE

# User Guide

•

BEA eLink Adapter for R/3 ALE, Version 1.6 Document Edition 1.6 April 2000

#### Copyright

Copyright © 2000 BEA Systems, Inc. All Rights Reserved.

#### **Restricted Rights Legend**

This software and documentation is subject to and made available only pursuant to the terms of the BEA Systems License Agreement and may be used or copied only in accordance with the terms of that agreement. It is against the law to copy the software except as specifically allowed in the agreement. This document may not, in whole or in part, be copied photocopied, reproduced, translated, or reduced to any electronic medium or machine readable form without prior consent, in writing, from BEA Systems, Inc.

Use, duplication or disclosure by the U.S. Government is subject to restrictions set forth in the BEA Systems License Agreement and in subparagraph (c)(1) of the Commercial Computer Software-Restricted Rights Clause at FAR 52.227-19; subparagraph (c)(1)(ii) of the Rights in Technical Data and Computer Software clause at DFARS 252.227-7013, subparagraph (d) of the Commercial Computer Software-Licensing clause at NASA FAR supplement 16-52.227-86; or their equivalent.

Information in this document is subject to change without notice and does not represent a commitment on the part of BEA Systems. THE SOFTWARE AND DOCUMENTATION ARE PROVIDED "AS IS" WITHOUT WARRANTY OF ANY KIND INCLUDING WITHOUT LIMITATION, ANY WARRANTY OF MERCHANTABILITY OR FITNESS FOR A PARTICULAR PURPOSE. FURTHER, BEA Systems DOES NOT WARRANT, GUARANTEE, OR MAKE ANY REPRESENTATIONS REGARDING THE USE, OR THE RESULTS OF THE USE, OF THE SOFTWARE OR WRITTEN MATERIAL IN TERMS OF CORRECTNESS, ACCURACY, RELIABILITY, OR OTHERWISE.

#### Trademarks or Service Marks

BEA, ObjectBroker, TOP END, and Tuxedo are registered trademarks of BEA Systems, Inc. BEA Builder, BEA Connect, BEA Manager, BEA MessageQ, BEA Jolt, M3, eSolutions, eLink, WebLogic, and WebLogic Enterprise are trademarks of BEA Systems, Inc.

All other company names may be trademarks of the respective companies with which they are associated.

#### BEA eLink Adapter for R/3 ALE User Guide

| <b>Document Edition</b> | Part Number    | Date       | Software Version               |
|-------------------------|----------------|------------|--------------------------------|
| 1.6                     | 701-001216-002 | April 2000 | eLink Adapter for R/3 ALE v1.6 |

# Contents

## **About This Document**

| What You Need to Know     | vii  |
|---------------------------|------|
| e-docs Web Site           | vii  |
| How to Print the Document | vii  |
| Contact Us!               | viii |
| Documentation Conventions | viii |

## 1. Introducing BEA eLink Adapter for R/3 ALE

| BEA eLink Solution Overview                     | 1-1 |
|-------------------------------------------------|-----|
| BEA eLink Adapter for R/3 ALE                   | 1-3 |
| SAP R/3 Environment Integration Issues          | 1-4 |
| BEA Enterprise Application Integration Solution | 1-4 |
| Key Benefits                                    | 1-5 |
| Business Applicability and Scalability          | 1-5 |
| Architectural Overview                          | 1-5 |
| Integrating Applications with R/3               | 1-7 |
| TUXEDO ATMI                                     | 1-7 |
| FML32 Field Definitions                         | 1-8 |
|                                                 |     |

### 2. Integrating with ALE

| ALE Integration                         | 2-1 |
|-----------------------------------------|-----|
| Usage Scenarios for ALE Integration     |     |
| Integrating R/3 and Non-R/3 Systems     |     |
| Communicating Among R/3 Logical Systems |     |
| Information Flow for ALE Integration    |     |
| Key ALE Concepts                        |     |
| Intermediate Documents (IDOCs)          |     |

|    | Transaction IDs (TIDs)                                          | 2-7  |
|----|-----------------------------------------------------------------|------|
|    | Processing eLink-to-R/3 IDOCs                                   | 2-7  |
|    | eLink-to-R/3 Server                                             | 2-8  |
|    | eLink-to-R/3 Services (CR3_SUBMIT and CR3_IDOC_IN)              | 2-8  |
|    | FML32 Field Definitions for eLink-to-R/3 IDOCs                  | 2-8  |
|    | Information Flow for eLink-to-R/3 IDOCs                         | 2-9  |
|    | Splitting eLink-to-R/3 IDOC Packets                             | 2-11 |
|    | Managing Transactional Integrity for eLink-to-R/3 IDOCs         | 2-12 |
|    | About the TID Log File Used for eLink-to-R/3 IDOCs              | 2-12 |
|    | Processing TIDs with eLink-to-R/3 IDOCs                         | 2-13 |
|    | Handling Problems with eLink-to-R/3 IDOCs                       | 2-15 |
|    | Processing R/3-to-eLink IDOCs                                   | 2-16 |
|    | R/3-to-eLink Server                                             | 2-17 |
|    | Information Flow for R/3-to-eLink IDOCs                         | 2-17 |
|    | Splitting R/3-to-eLink IDOC Packets Into Individual IDOCs       | 2-20 |
|    | Queuing R/3-to-eLink IDOCs Into Multiple Queues                 | 2-20 |
|    | About the Destination Mapping Variables in the Environment File | 2-21 |
|    | Examples of Using Destination Map Settings                      | 2-23 |
|    | Managing Data-Dependent Routing (DDR)                           | 2-27 |
|    | Load Balancing High Volumes of R/3-to-eLink IDOCs               | 2-27 |
|    | Registering Multiple Program IDs                                | 2-29 |
|    | Managing Transactional Integrity for R/3-to-eLink IDOCs         | 2-30 |
|    | About the TID Log File Used for R/3-to-eLink IDOCs              | 2-30 |
|    | Processing TIDs with R/3-to-eLink IDOCs                         | 2-31 |
|    | Handling Problems with R/3-to-eLink IDOCs                       | 2-33 |
| 3. | Preinstallation Tasks                                           |      |
|    | Determining the Installation Node                               |      |
|    | eLink Platform (TUXEDO) Requirements                            | 3-2  |

## 4. Installing BEA eLink Adapter for R/3 ALE

| Installing on a UNIX System |  |
|-----------------------------|--|
| Creating the conr3 User     |  |
| Logging In as con3          |  |
| Running install.sh          |  |

|    | Installing on a Windows NT System                             | 4-6  |
|----|---------------------------------------------------------------|------|
| 5. | Configuring ALE Integration                                   |      |
|    | Configuring the eLink-to-R/3 Server                           | 5-2  |
|    | Configuring the UBB File for eLink-to-R/3                     | 5-2  |
|    | Defining the eLink-to-R/3 server (cr3alein)                   | 5-2  |
|    | Defining eLink-to-R/3 Services                                | 5-3  |
|    | Setting Environment Variables for eLink-to-R/3                | 5-4  |
|    | Environment Variables for eLink-to-R/3                        | 5-4  |
|    | Sample Environment File for eLink-to-R/3 (cr3alein.env)       | 5-6  |
|    | Setting Up the eLink-to-R/3 Connection to R/3                 | 5-6  |
|    | Configuring Queues for eLink-to-R/3                           | 5-6  |
|    | Specifying the TID File for eLink-to-R/3                      | 5-7  |
|    | Splitting eLink-to-R/3 IDOC Packets Containing Multiple IDOCs | 5-7  |
|    | Configuring Logging for eLink-to-R/3                          | 5-7  |
|    | Configuring the R/3-to-eLink Server                           | 5-8  |
|    | Configuring the UBB File for R/3-to-eLink                     | 5-8  |
|    | Defining the R/3-to-eLink Server (cr3aleout)                  | 5-8  |
|    | Setting Environment Variables for R/3-to-eLink                | 5-9  |
|    | Adapter Unique ID Variable                                    | 5-10 |
|    | Server Connection Variables                                   | 5-10 |
|    | R/3 Client Connection Variables                               | 5-11 |
|    | Other Required and Optional Environment File Variables        | 5-12 |
|    | Generic Configuration Variables                               | 5-13 |
|    | Configuration Variables for Destination Mapping               | 5-15 |
|    | Configuring Queues for R/3-to-eLink                           | 5-18 |
|    | Setting the Default Data-Dependent Routing Value              | 5-18 |
|    | Splitting R/3-to-eLink IDOC Packets                           | 5-18 |
|    | Specifying the TID File for R/3-to-eLink                      | 5-19 |
|    | Configuring Logging for R/3-to-eLink                          | 5-19 |
|    | Configuring Load Balancing for R/3-to-eLink                   | 5-19 |
|    | Configuring Multiple Program IDs                              | 5-21 |
|    | Generating a Transaction Log                                  | 5-22 |
|    | Configuring Queues                                            | 5-22 |
|    | TUXEDO Queues                                                 | 5-22 |

| Using the cr3_queues Makefiles to Add Queues               | 5-23   |
|------------------------------------------------------------|--------|
| Setting Up Queues for eLink-to-R/3 IDOCs                   | 5-25   |
| Defining the TMQUEUE and TMQFORWARD Servers in the UB 5-26 | B File |
| Setting Environment Variables                              | 5-26   |
| Setting Up Queues for R/3-to-eLink IDOCs                   | 5-27   |
| Configuring the TID File Manager                           | 5-27   |
| Command Line Options                                       | 5-28   |
| Running the TID File Manager                               | 5-28   |
| How the TID File Manager Works                             | 5-29   |
| Shutting Down the BEA eLink Adapter for R/3 ALE            | 5-30   |

## 6. Configuring R/3 Connections

| Configuring eLink-to-R/3 Connections         | 6-1 |
|----------------------------------------------|-----|
| Configuring the sideinfo File                | 6-1 |
| Contents of the sideinfo File                |     |
| Sample Settings                              | 6-3 |
| Specifying the Location of the sideinfo File | 6-4 |
| Configuring R/3-to-eLink Connections         | 6-4 |
| Troubleshooting Connection Problems          | 6-5 |

## A. Sample Configuration Files

| cr3_ale.ubb for UNIX        | A-2 |
|-----------------------------|-----|
| cr3_ale.ubb for Windows NT  | A-4 |
| setenv_ale.sh (UNIX)        | A-6 |
| setenv_ale.bat (Windows NT) | A-7 |

## B. Configuration Quick Reference

| Configuration Quick Reference for UNIX       | B | -2 |
|----------------------------------------------|---|----|
| Configuration Quick Reference for Windows NT | B | -4 |

## Glossary

### Index

# **About This Document**

This document provides instructions for installing and configuring the BEA eLink Adapter for R/3 ALE product on a UNIX or Windows NT system.

The BEA eLink Adapter for R/3 ALE User Guide is organized as follows:

- Chapter 1, "Introducing BEA eLink Adapter for R/3 ALE," introduces you to BEA eLink Adapter for R/3 ALE and provides overview information on integrating applications with R/3.
- Chapter 2, "Integrating with ALE," provides information about ALE integration, including processing IDOCs from R/3 and IDOCs into R/3.
- Chapter 3, "Preinstallation Tasks," describes system requirements and information that you need to review before installing BEA eLink Adapter for R/3 ALE.
- Chapter 4, "Installing BEA eLink Adapter for R/3 ALE," provides instructions for installing BEA eLink Adapter for R/3 ALE on UNIX and Windows NT systems.
- Chapter 5, "Configuring ALE Integration," describes how to configure BEA eLink Adapter for R/3 ALE to enable access to Application Linking and Embedding (ALE) on your SAP R/3 System.
- Chapter 6, "Configuring R/3 Connections," describes how to configure the connections to your SAP R/3 System.
- Appendix A, "Sample Configuration Files," describes the sample cr3\_ale.ubb files and sample setenv.sh and setenv.bat files that accompany BEA eLink Adapter for R/3 ALE.
- Appendix B, "Configuration Quick Reference," provides a step-by-step summary of the configuration process for UNIX and Windows NT.

## What You Need to Know

This document is intended for system managers who are responsible for installing products in the UNIX or Windows NT environments and for configuring layered products. Portions of this guide are intended for experienced R/3 users with knowledge of ALE configuration.

## e-docs Web Site

BEA product documentation is available on the BEA corporate Web site. From the BEA Home page, click on Product Documentation or go directly to the "e-docs" Product Documentation page at http://e-docs.beasys.com.

## How to Print the Document

You can print a copy of this document from a Web browser, one file at a time, by using the File—>Print option on your Web browser.

A PDF version of this document is available on the BEA eLink Adapter for R/3 ALE documentation Home page on the e-docs Web site (and also on the documentation CD). You can open the PDF in Adobe Acrobat Reader and print the entire document (or a portion of it) in book format. To access the PDFs, open the BEA eLink Adapter for R/3 ALE documentation Home page, click the PDF files button and select the document you want to print.

If you do not have Adobe Acrobat Reader, you can get it for free from the Adobe Web site at http://www.adobe.com/.

# Contact Us!

Your feedback on the BEA eLink Adapter for R/3 ALE documentation is important to us. Send us e-mail at **docsupport@beasys.com** if you have questions or comments. Your comments will be reviewed directly by the BEA professionals who create and update the BEA eLink Adapter for R/3 ALE documentation.

In your e-mail message, please indicate that you are using the documentation for the BEA eLink Adapter for R/3 ALE 1.6 release.

If you have any questions about this version of BEA eLink Adapter for R/3 ALE, or if you have problems installing and running BEA eLink Adapter for R/3 ALE, contact BEA Customer Support through BEA WebSupport at **www.beasys.com**. You can also contact Customer Support by using the contact information provided on the Customer Support Card, which is included in the product package.

When contacting Customer Support, be prepared to provide the following information:

- Vour name, e-mail address, phone number, and fax number
- Your company name and company address
- Your machine type and authorization codes
- The name and version of the product you are using
- A description of the problem and the content of pertinent error messages

# **Documentation Conventions**

The following documentation conventions are used throughout this document.

| Convention    | Item                                            |
|---------------|-------------------------------------------------|
| boldface text | Terms defined in the glossary.                  |
| Ctrl+Tab      | You must press two or more keys simultaneously. |

| Convention        | Item                                                                                                    |
|-------------------|----------------------------------------------------------------------------------------------------|
| italics           | Emphasis or book titles.                                                                                                    |
| monospace<br>text | Code samples, commands and their options, data structures and their<br>members, data types, directories, and file names and their extensions.<br>Monospace text also indicates text that you must enter from the keyboard. |
|                   | Examples:                                                                                                    |
|                   | #include <iostream.h> void main ( ) the pointer psz</iostream.h>                                                                                                    |
|                   | chmod u+w *                                                                                                    |
|                   | \tux\data\ap                                                                                                    |
|                   | .doc                                                                                                    |
|                   | tux.doc                                                                                                    |
|                   | BITMAP                                                                                                    |
|                   | float                                                                                                    |
| monospace         | Significant words in code.                                                                                                    |
| boldface          | Example:                                                                                                    |
| text              | void commit ( )                                                                                                    |
| monospace         | Variables in code.                                                                                                    |
| italic            | Example:                                                                                                    |
| text              | String expr                                                                                                    |
| UPPERCASE         | Device names, environment variables, and logical operators.                                                                                                    |
| TEXT              | Examples:                                                                                                    |
|                   | LPT1                                                                                                    |
|                   | SIGNON                                                                                                    |
|                   | OR                                                                                                    |
| { }               | A set of choices in a syntax line. The braces themselves should never be typed.                                                                                                    |
| []                | Optional items in a syntax line. The brackets themselves should never be typed.                                                                                                    |
|                   | Example:                                                                                                    |
|                   | <pre>buildobjclient [-v] [-o name ] [-f file-list] [-1 file-list]</pre>                                                                                                    |

| Convention | Item                                                                                                    |
|------------|----------------------------------------------------------------------------------------------------|
|            | Separates mutually exclusive choices in a syntax line. The symbol itself should never be typed.                                                                                                    |
|            | <ul> <li>One of the following in a command line:</li> <li>That an argument can be repeated several times in a command line.</li> <li>That the statement omits additional optional arguments.</li> <li>That you can enter additional parameters, values, or other information.</li> <li>The ellipsis itself should never be typed.</li> <li><i>Example</i>:</li> <li>buildobjclient [-v] [-o name ] [-f file-list]</li> <li>[-l file-list]</li> </ul> |
| •<br>•     | Omission of items from a code example or from a syntax line. The vertical ellipsis itself should never be typed.                                                                                                    |

#### xi BEA eLink Adapter for R/3 ALE User Guide

# 1 Introducing BEA eLink Adapter for R/3 ALE

This topic introduces BEA eLink Adapter for R/3 ALE. It includes the following main sections:

- BEA eLink Solution Overview
- BEA eLink Adapter for R/3 ALE
- SAP R/3 Environment Integration Issues
- BEA Enterprise Application Integration Solution
- Architectural Overview
- Integrating Applications with R/3

## **BEA eLink Solution Overview**

BEA eLink<sup>TM</sup> provides an open Enterprise Application Integration (EAI) solution that allows applications throughout organizations to communicate seamlessly. Using EAI, you gain the long-term flexibility and investment protection you need to keep up with today's ever-changing business environment.

Typically, companies use packaged applications to automate internal operations, such as financial, manufacturing, or human resources. While they successfully address the needs of these specific areas, these proprietary platforms often do not work together. To compete today, you need a much greater exchange of information. Systems need to communicate at a process level within your own organization, as well as with customer's and supplier's systems. BEA eLink Platform is the underlying basis of BEA eLink, a family of off-the-shelf enterprise application integration (EAI) products that leverage the BEA transaction platform to integrate existing legacy applications with customer-focused and business-to-business e-commerce initiatives.

BEA eLink Platform provides a proven infrastructure for integrating applications within the enterprise and across the Web. BEA eLink Platform ensures high-performance, secure transactions and transparent access to mission-critical applications and information throughout the enterprise and across the Web. Figure 1-1 illustrates the eLink logical architecture and shows where the eLink Adapters fit into the process.

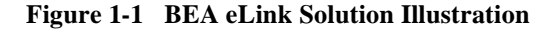

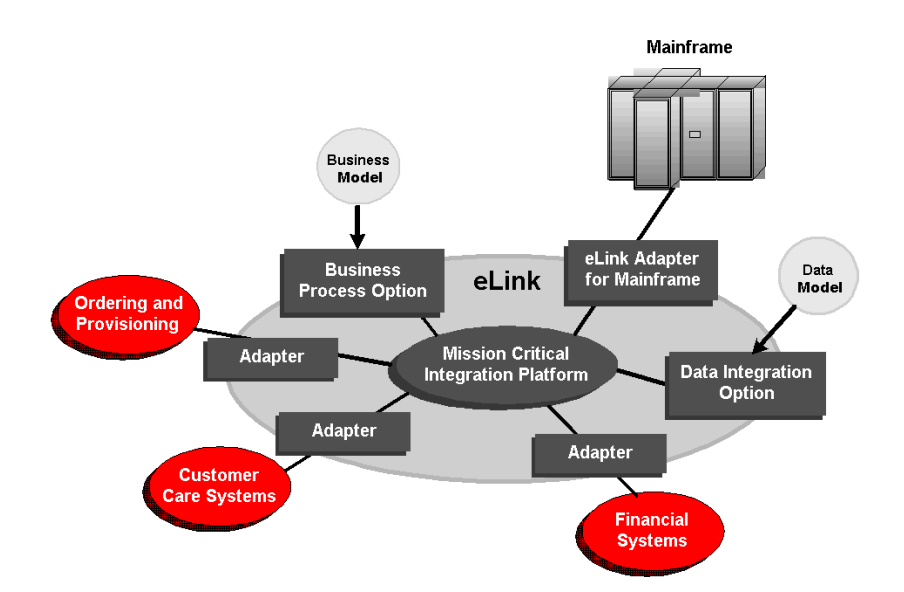

The entire BEA eLink family (including all options and adapters) is highly scalable. Multiple instances of BEA eLink components can collaborate so that work is divided between eLink domains. BEA eLink includes SNMP integration for enterprise management. The current BEA eLink Platform leverages the BEA Tuxedo infrastructure because it is based on a service-oriented architecture. Both BEA Tuxedo and BEA eLink communicate directly with each other and with other applications through the use of services. Multiple services are grouped into "application servers" or "servers". The terms Tuxedo services/servers and eLink services/servers can be used interchangeably. Terms like "Tuxedo service" and "Tuxedo server" are used in this guide, and references are made to the Tuxedo product documentation. These terms and references are all applicable to the eLink Platform.

The BEA eLink Platform complies with the Open Group's X/Open standards including support of the XA standard for two-phase commit processing, the X/Open **ATMI** API, and XPG standards for language internationalization. C, C++, COBOL, and Java are supported. The BEA eLink Platform connects to any RDBMS, OODBMS, file manager or queue manager, including a supplied XA-compliant queueing subsystem.

The following components operate with BEA eLink Platform:

- The Data Integration Option translates data models used by different applications into a common data format. It provides a cost-effective alternative to writing or generating programs to perform this function. It also handles complex translation with great power and scalability. The DIO leverages technology based on the TSI Mercator product, which is integrated with eLink.
- The Business Process Option helps automate tasks in the distributed global business process and dynamically responds to business events and exceptions. The BPO is currently implemented by integrating eLink with technology based on InConcert workflow management software.
- An eLink Adapter provides the interface between the BEA eLink Platform and external applications with out-of-the-box functionality.

## **BEA eLink Adapter for R/3 ALE**

BEA eLink Adapter for R/3 ALE (application link enabling technology) is the infrastructure of choice for application integration of the SAP R/3 environment. BEA eLink Adapter for R/3 ALE works with mission-critical, high-performance middleware to enable easy application integration with and real-time access to SAP R/3 transactions, functions and data.

A production-proven solution, eLink Adapter for R/3 ALE provides an enterprise-based approach to integrating SAP R/3 with applications in all industry-leading computer environments.

## **SAP R/3 Environment Integration Issues**

SAP R/3 is a complete information technology solution that provides an integrated suite of financial, distribution, human resources, and manufacturing applications that can be customized to meet customer needs.

Many firms implementing SAP R/3 realize that full integration between SAP R/3 and their own applications is crucial in order to maximize the effectiveness of their entire environment. However, because numerous, heterogeneous computing environments exist across the enterprise, integration has been costly to implement and difficult to maintain.

# BEA Enterprise Application Integration Solution

BEA eLink Adapter for R/3 ALE assures ready, high-performance and transparent access to mission-critical applications and information across the network with a single, standard programming interface.

BEA eLink Adapter for R/3 ALE builds gateways that can be customized for specific customer needs. These gateways enable interoperability between BEA middleware applications and legacy mainframe environments. Utilization of BEA eLink Adapter for R/3 ALE provides distributed access to SAP R/3 data from industry-leading applications and eliminates the need for applications running in the SAP R/3 environment in order to access 'bet-the-business' data and functions.

## **Key Benefits**

Key benefits of using the BEA eLink Adapter for R/3 ALE include:

- Incorporates third-party packages into the SAP R/3 environment
- Empowers non-SAP R/3 applications to execute SAP R/3 applications
- Enables the reduction of application development time
- Allows significant "reutilization" of existing servers
- Provides faster and smoother deployment of SAP R/3
- Accommodates links between non-SAP R/3 GUIs and SAP R/3 or between cooperating servers

## **Business Applicability and Scalability**

In addition to empowering the successful integration of EDO-enabled applications with SAP R/3 in heterogeneous multi-platform environments, eLink Adapter for R/3 ALE makes it possible for companies to access SAP R/3 services, maintain secure business data, and simplify forward migration to new releases of SAP R/3. BEA eLink Adapter for R/3 ALE's integration efficiency has the robustness and high-performance required of a permanent element in the overall business solution.

# **Architectural Overview**

Figure 1-2 shows the architecture of BEA eLink Adapter for R/3 ALE:

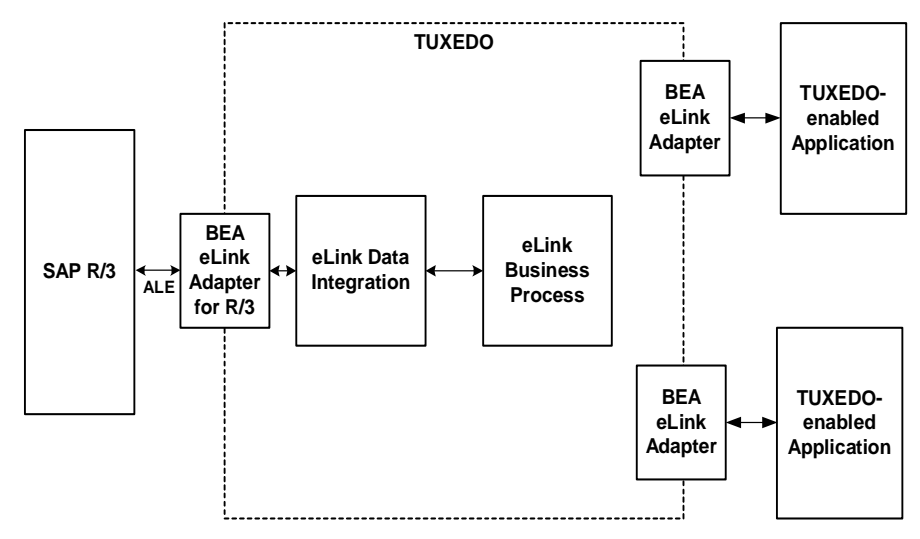

Figure 1-2 Architecture of BEA eLink Adapter for R/3 ALE

BEA eLink Adapter for R/3 ALE works with the following components:

- eLink Data Integration manages data transformation: data formats, data content, and rules.
- eLink Business Process manages process flow: state-based business processes consisting of multiple tasks.

BEA eLink Adapter for R/3 ALE communicates with R/3 via SAP's application link enabling (ALE) technology. The adapter enables bi-directional communication between R/3 and eLink.

BEA eLink Adapter for R/3 ALE provides asynchronous communication between eLink and SAP R/3, as shown in Figure 1-2. See your SAP documentation for more information about SAP ALE technologies.

Figure 1-3 Communication between BEA eLink Adapter for R/3 ALE and SAP R/3

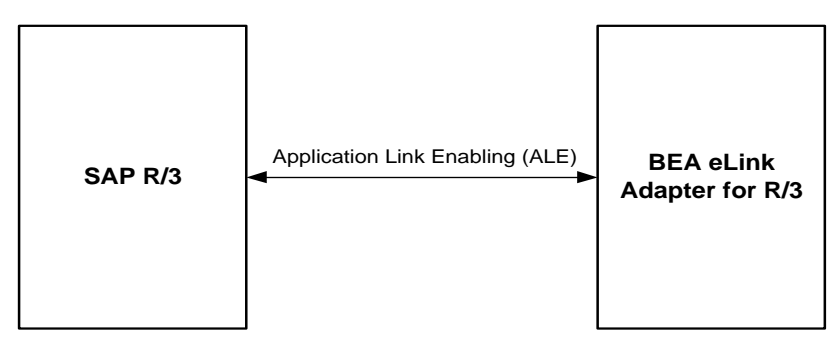

# Integrating Applications with R/3

This section introduces the key concepts involved in integrating TUXEDO-enabled applications with R/3 using BEA eLink Adapter for R/3 ALE. It includes the following topics:

- TUXEDO ATMI
- FML32 Field Definitions

## TUXEDO ATMI

BEA eLink Adapter for R/3 ALE and TUXEDO-enabled applications communicate by exchanging TUXEDO FML32 buffers. Client applications that need access to the data and functionality of R/3 use the TUXEDO application-to-transaction monitor interface (ATMI) to send request messages to BEA eLink Adapter for R/3 ALE and receive the response messages. The messages exchanged are FML32 buffers. Server applications that allow R/3 access to their data and functionality will use the TUXEDO ATMI to receive request messages from BEA eLink Adapter for R/3 ALE and send response messages.

For more information on the features of TUXEDO, programming with the TUXEDO ATMI, and encoding and decoding FML buffers, see the *TUXEDO Programmer's Guide* and the *BEA TUXEDO Reference Manual* (Section 3C) in the eLink Platform documentation.

## **FML32 Field Definitions**

BEA eLink Adapter for R/3 ALE comes with an FML field table (cr3\_ale.fml file) that defines the fields used in FML32 buffers. This file resides in the following directory (This is also known as your applications directory or APPDIR):

your eLink installation path/adapters/sapr3\_ale/bin

Note: The suggested eLink installation path for Windows NT is C:\eLink and the Windows NT path uses "\" instead of "/".

The cr3\_ale.fml file contents are as follows:

| Listing 1-1 | FML Field | Table (cr3 | _ale.fml file) |
|-------------|-----------|------------|----------------|
|-------------|-----------|------------|----------------|

| <pre># BEA eLink Adapter for R/3</pre> | ALE - 1                                  | FML fields |       |          |  |  |
|----------------------------------------|------------------------------------------|------------|-------|----------|--|--|
| # name                                 | number                                   | type       | flags | comments |  |  |
| CR3_RFC_TID                            | 100                                      | string     | -     | -        |  |  |
| CR3_IDOC_CONTROL                       | 101                                      | string     | -     | -        |  |  |
| CR3_IDOC_DATA                          | 102                                      | string     | -     | -        |  |  |
| CR3_IDOC                               | 103                                      | string     | -     | -        |  |  |
| CR3_TARGET_ID                          | 104                                      | string     | -     | -        |  |  |
| CR3_ERROR_TEXT                         | 105                                      | string     | -     | -        |  |  |
| # Data Integration (Mercator           | # Data Integration (Mercator) FML fields |            |       |          |  |  |
| MERCATOR_FV_IN                         | 150                                      | string     | -     | -        |  |  |
| <pre># eLink error FML fields</pre>    |                                          |            |       |          |  |  |
| # name                                 | number                                   | type       | flags | comments |  |  |
| ELINK_ADAPTER_ERR_CODE                 | 200                                      | string     | -     | -        |  |  |
| ELINK_ADAPTER_ERR                      | 201                                      | string     | -     | -        |  |  |
| ELINK_APP_ERR                          | 202                                      | string     | -     | -        |  |  |

- **Note:** The field numbers are default values only. You can change these values if they are already in use by another application.
- Table 1-1 describes these FML fields:

| Field Name             | Description                                                                                                    |
|------------------------|----------------------------------------------------------------------------------------------------|
| CR3_RFC_TID            | Field that specifies the transaction ID. See<br>"Transaction IDs (TIDs)" in Chapter 2,<br>"Integrating with ALE." |
| CR3_IDOC_CONTROL       | Contains one or more control records for the IDOC packet.                                                         |
| CR3_IDOC_DATA          | Contains one or more data records for the IDOC packet.                                                            |
| CR3_IDOC               | Field that contains IDOC packet data. See<br>Chapter 2, "Integrating with ALE."                                   |
| CR3_TARGET_ID          | Data Dependent Routing value. See<br>Chapter 2, "Integrating with ALE."                                           |
| CR3_ERROR_TEXT         | Error text.                                                                                                    |
| ELINK_ADAPTER_ERR_CODE | eLink error category.                                                                                             |
| ELINK_ADAPTER_ERR      | BEA eLink Adapter for R/3 ALE error code and text.                                                                |

Table 1-1 FML Field Definitions in the cr3\_ale.fml File

**Note:** BEA eLink Adapter for R/3 ALE imposes no restriction on the length of string values sent and received using eLink Platform (TUXEDO). The size is determined by the target application. For example, the length of an import parameter is specified by R/3. Note that the maximum size of a TUXEDO message is 2GB.

See your TUXEDO documentation for more information about FML32 buffers and field definition tables.

# **2** Integrating with ALE

This topic describes how to integrate SAP R/3 with SAP application linking and embedding (ALE) technology in the BEA eLink environment. It includes the following main sections:

- ALE Integration
- Processing eLink-to-R/3 IDOCs
- Processing R/3-to-eLink IDOCs

For information about setting up ALE processing, see the following:

- Chapter 5, "Configuring ALE Integration."
- Chapter 6, "Configuring R/3 Connections."

## **ALE Integration**

The following topics provide important conceptual information about integrating with ALE:

- Usage Scenarios for ALE Integration
- Information Flow for ALE Integration
- Key ALE Concepts

## **Usage Scenarios for ALE Integration**

Common ALE integration implementations of eLink Adapter for R/3 ALE include:

- Integrating R/3 and non-R/3 systems by using eLink Platform (TUXEDO) and eLink Adapter for R/3 ALE to exchange intermediate documents (IDOCs) and non-IDOCs across application and platform boundaries. For a discussion of IDOCs, see "Key ALE Concepts" later in this section.
- Communicating among R/3 systems by using eLink Platform (TUXEDO) and eLink Adapter for R/3 ALE to transport IDOCs reliably and efficiently among R/3 logical systems.

### Integrating R/3 and Non-R/3 Systems

Figure 2-1 shows how eLink Adapter for R/3 ALE, in conjunction with BEA eLink Data Integration, can be used to integrate R/3 with non-R/3 systems:

Figure 2-1 Integrating R/3 and Non-R/3 Systems

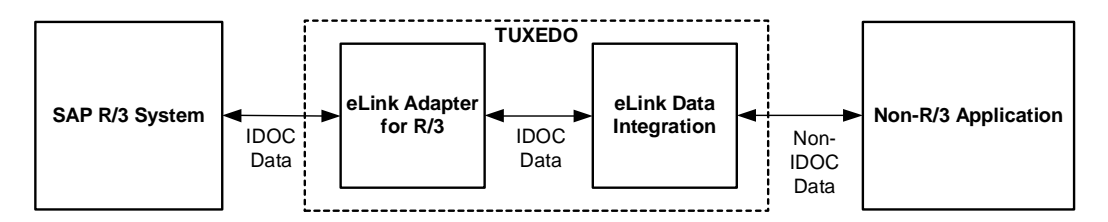

In this scenario, these BEA components provide communication and data transformation services that enable the exchange of IDOC (R/3) and non-IDOC (non-R/3) data between R/3 and non-R/3 systems.

### **Communicating Among R/3 Logical Systems**

Figure 2-2 shows how eLink Platform (called TUXEDO in this and most other diagrams) and eLink Adapter for R/3 ALE can transport IDOCs among R/3 logical systems:

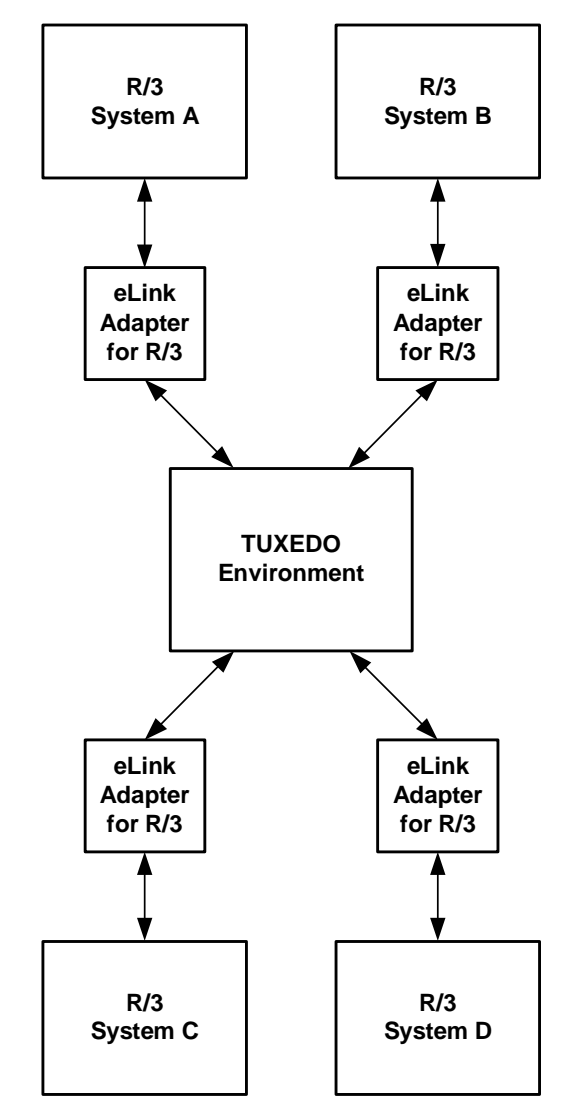

Figure 2-2 Communication Among R/3 Logical Systems

In this scenario, eLink Adapter for R/3 ALE and TUXEDO provide reliable and efficient communication services that enable the transport of IDOC packets between R/3 logical systems, thereby reducing the load on SAP communication services.

## **Information Flow for ALE Integration**

Figure 2-3 shows the information flow for the two main ALE processes: R/3-to-eLink (outbound process) and eLink-to-R/3 (inbound process):

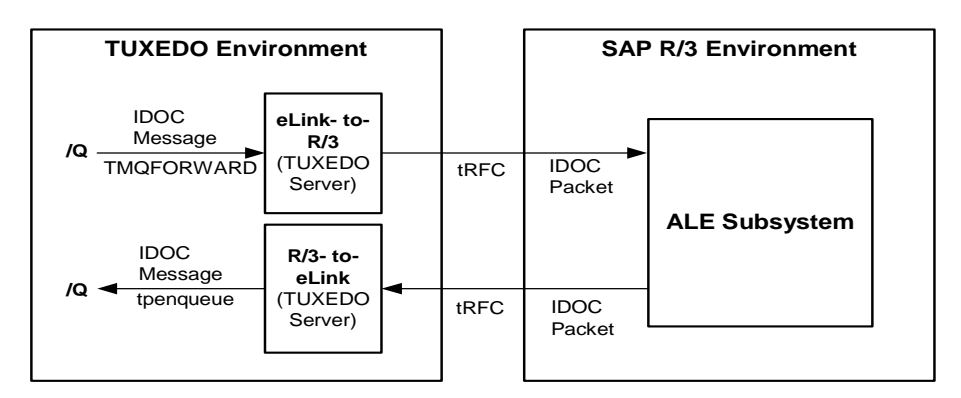

Figure 2-3 Overview of Information Flow for ALE Processing

- eLink-to-R/3 is a TUXEDO server that submits IDOC packets to R/3.
   eLink-to-R/3 receives each IDOC packet as an FML32 message buffer (forwarded from a TUXEDO queue), adds the IDOC data for R/3, and submits the IDOC packet to R/3 via transactional RFC (tRFC). See Information Flow for eLink-to-R/3 IDOCs later in this section for more information.
- R/3-to-eLink is a TUXEDO server that receives IDOC packets from R/3 via transactional RFC (tRFC). R/3-to-eLink adds each IDOC packet data into an FML32 message buffer and queues it into one or more TUXEDO queues. See "Information Flow for R/3-to-eLink IDOCs" later in this section for more information.

## **Key ALE Concepts**

Two key concepts are used in ALE processing:

- Intermediate Documents (IDOCs)
- Transaction IDs (TIDs)

#### Intermediate Documents (IDOCs)

In the SAP R/3 environment, an intermediate document (**IDOC**) is a container for distributing R/3 application data among R/3 logical systems and for exchanging R/3 application data with non-R/3 systems.

In ALE processing, an IDOC consists of two types of records:

- The control record uniquely identifies the IDOC, specifying such information as the identity of the sender, the target (logical system ID), message type, IDOC-type, and status. The length of a control record is 464 bytes for version 3.x IDOCs and 524 bytes for version 4.x IDOCs.
- The data records uniquely identify a segment that contains application data. The length of a data record is 1055 bytes for version 3.x IDOCs and 1063 bytes for version 4.x IDOCs, which consists of a 55-byte header and a 1000-byte segment. The header identifies the segment type and hence the segment's structure.

Each IDOC is a sequential buffer that contains one control record and one or more data records, as shown in Figure 2-4:

| Control Record |         |  |  |  |
|----------------|---------|--|--|--|
| Sender         |         |  |  |  |
| Receive        | r       |  |  |  |
| Message Type   |         |  |  |  |
| IDOC Type      |         |  |  |  |
| Status         |         |  |  |  |
| Data Records   |         |  |  |  |
| Header         | Segment |  |  |  |
| Header Segment |         |  |  |  |
| Header Segment |         |  |  |  |
| Header Segment |         |  |  |  |

Figure 2-4 Structure of an ALE IDOC

For eLink-to-R/3 IDOCs, eLink-to-R/3 validates the size and structure of control records and data records. For each IDOC, eLink-to-R/3 also verifies that the DOCNUM data in the control record matches the DOCNUM data in associated data records.

An **IDOC packet** is a message that contains one or more individual IDOCs, as shown in Figure 2-5:

#### Figure 2-5 Types of IDOC Packets

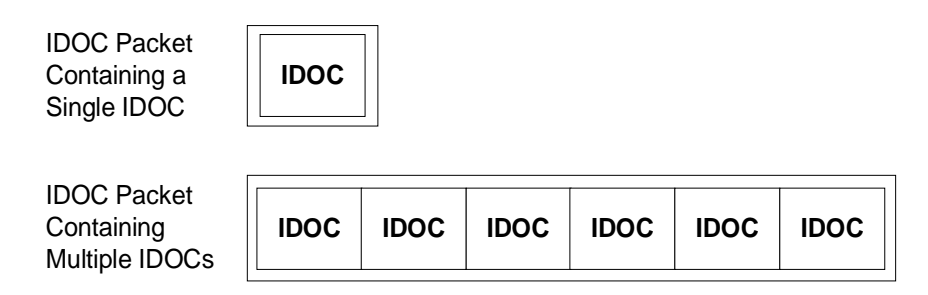

The R/3 System separately maintains status information about the creation, receipt, and processing of IDOCs. See your SAP R/3 documentation for more information about IDOCs.

In the TUXEDO environment, IDOC packets are transmitted in FML32 messages. These field definitions are specified in the cr3\_ale.fml file, as described in "FML32 Field Definitions" in Chapter 1, "Introducing BEA eLink Adapter for R/3 ALE."

#### Transaction IDs (TIDs)

R/3 assigns a unique transaction ID (TID) to each IDOC packet it processes. R/3 uses TIDs to manage transactional integrity:

- eLink-to-R/3. For eLink-to-R/3 IDOC packets, R/3 uses TIDs to guarantee receipt once and only once.
- R/3-to-eLink. For R/3-to-eLink IDOC packets, R/3 uses TIDs to guarantee delivery once and only once.

In the TUXEDO environment, R/3-to-eLink and eLink-to-R/3 monitor TIDs through the use of TID log files. See "Managing Transactional Integrity for eLink-to-R/3 IDOCs" and "Managing Transactional Integrity for R/3-to-eLink IDOCs" for more information.

## Processing eLink-to-R/3 IDOCs

The following topics describe how to process eLink-to-R/3 IDOCs using the eLink-to-R/3 server. It includes the following topics:

- eLink-to-R/3 Server
- Information Flow for eLink-to-R/3 IDOCs
- Splitting eLink-to-R/3 IDOC Packets
- Managing Transactional Integrity for eLink-to-R/3 IDOCs
- Managing Transactional Integrity for eLink-to-R/3 IDOCs
- Handling Problems with eLink-to-R/3 IDOCs

eLink-to-R/3 must be properly configured before it can process IDOCs. See "Configuring the eLink-to-R/3 Server" in Chapter 5, "Configuring ALE Integration," for more information.

## eLink-to-R/3 Server

eLink-to-R/3 is a TUXEDO server that submits IDOC packets to R/3. eLink-to-R/3 receives each IDOC packet as an FML32 message buffer (forwarded from a TUXEDO queue) and it submits the IDOC packet to R/3 via tRFC. eLink-to-R/3 uses a TID log to track the TIDs associated with IDOC packets to guarantee delivery to R/3 once and only once. The name of the executable for eLink-to-R/3 is cr3alein.

### eLink-to-R/3 Services (CR3\_SUBMIT and CR3\_IDOC\_IN)

| Service Name | Description                                                                                                    |
|--------------|----------------------------------------------------------------------------------------------------|
| CR3_SUBMIT   | Receives an incoming FML32 buffer containing an IDOC packet from a TUXEDO queue; validates the IDOC packet data; obtains a TID from R/3 for the IDOC packet; binds the TID into the IDOC packet; and queues the IDOC message into the CR3_IDOC_IN queue. |
| CR3_IDOC_IN  | Receives the IDOC packet from the CR3_IDOC_IN queue;<br>encodes the IDOC data for R/3; and submits the IDOC packet to<br>R/3 for processing.                                                                                                    |

eLink-to-R/3 provides two services that process eLink-to-R/3 IDOC packets:

#### FML32 Field Definitions for eLink-to-R/3 IDOCs

The eLink-to-R/3 uses the following FML32 field definitions in IDOC messages:

Field Data Type Description CR3\_IDOC string Contains an IDOC packet consisting of one or more IDOCs. CR3\_TARGET\_ID string Contains a data-dependent routing value. Required even if it contains only a dummy value. Contains the transaction ID (TID) for the CR3\_RFC\_TID string IDOC packet.

Table 2-1 FML32 Fields for eLink-to-R/3 Messages

| Field            | Data Type | Description                                               |
|------------------|-----------|-----------------------------------------------------------|
| CR3_IDOC_CONTROL | string    | Contains one or more control records for the IDOC packet. |
| CR3_IDOC_DATA    | string    | Contains one or more data records for the IDOC packet.    |

Table 2-1 FML32 Fields for eLink-to-R/3 Messages

These fields are defined in the cr3\_ale.fml file, as described in "FML32 Field Definitions" in Chapter 1, "Introducing BEA eLink Adapter for R/3 ALE."

## Information Flow for eLink-to-R/3 IDOCs

Figure 2-6 shows the information flow for eLink-to-R/3 IDOCs:

Figure 2-6 Information Flow for eLink-to-R/3 IDOCs

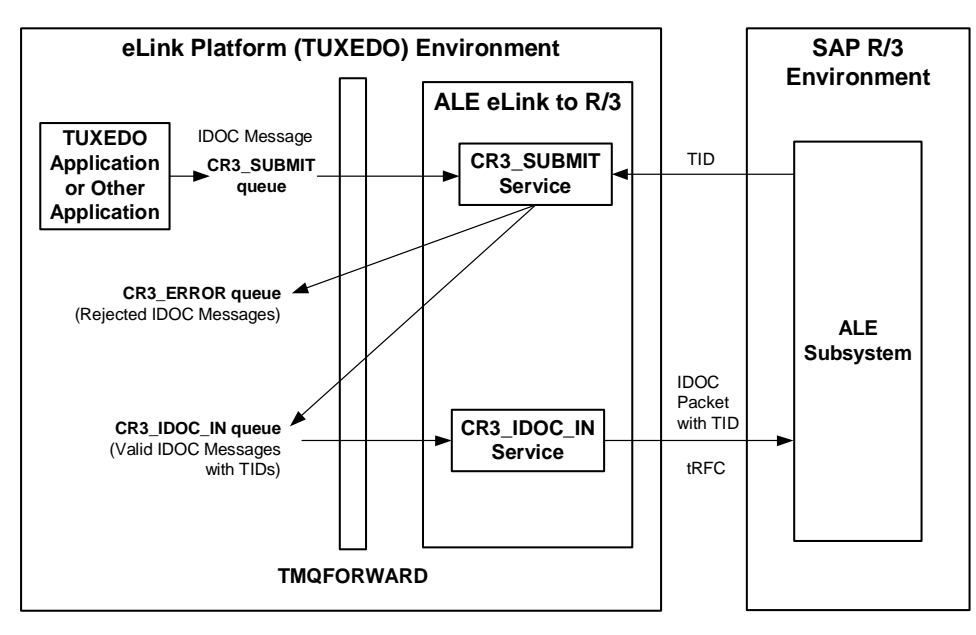

The information flow for eLink-to-R/3 proceeds in the following sequence:

- 1. One or more instances of eLink-to-R/3 (a TUXEDO server) start up.
- 2. An application (a TUXEDO application, eLink Data Integration, or some other tool) constructs an FML32 buffer containing IDOC data and queues it into the CR3\_SUBMIT queue.
- 3. The TMQFORWARD TUXEDO service dequeues the IDOC message from the CR3\_SUBMIT queue and submits it to the CR3\_SUBMIT service of the eLink-to-R/3 server.
- 4. The CR3\_SUBMIT service receives the IDOC message and validates its contents:
  - It checks for the existence of the CR3\_TARGET\_ID field in the message buffer.
  - It checks the structure and size of the control record and associated data records.
  - Within the IDOC, it compares the DOCNUM fields in the control record and associated data records to verify that they match.
- 5. After validation, the CR3\_SUBMIT service takes one of the following actions:
  - If the IDOC message fails validation, CR3\_SUBMIT sends it to the error queue (CR3\_ERROR queue).
  - If the IDOC message passes validation, CR3\_SUBMIT obtains a TID from R/3, binds the TID to the IDOC packet in the FML32 buffer by encoding the TID in the message buffer (the CR3\_RFC\_TID field), and queues the IDOC message into the CR3\_IDOC\_IN queue.
- 6. TMQFORWARD dequeues the IDOC message from the CR3\_IDOC\_IN queue and submits it to the CR3\_IDOC\_IN service of the eLink-to-R/3 server.
- 7. The CR3\_IDOC\_IN service submits the IDOC packet and TID to R/3.

eLink-to-R/3 uses a TID log file to manage transactional integrity. See "Managing Transactional Integrity for R/3-to-eLink IDOCs" later in this section for more information.

## Splitting eLink-to-R/3 IDOC Packets

By default, the eLink-to-R/3 server passes an IDOC message containing multiple IDOCs to R/3 in a single packet. You can configure eLink-to-R/3 to split IDOC messages containing multiple IDOCs into individual IDOC messages, each with its own TID. For example, if an IDOC message contains six IDOCs, eLink-to-R/3 can create six separate IDOC packets, each containing a single IDOC and associated with a unique TID. Figure 2-7 shows splitting IDOC packets and queueing them into the CR3\_IDOC\_IN queue:

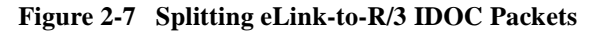

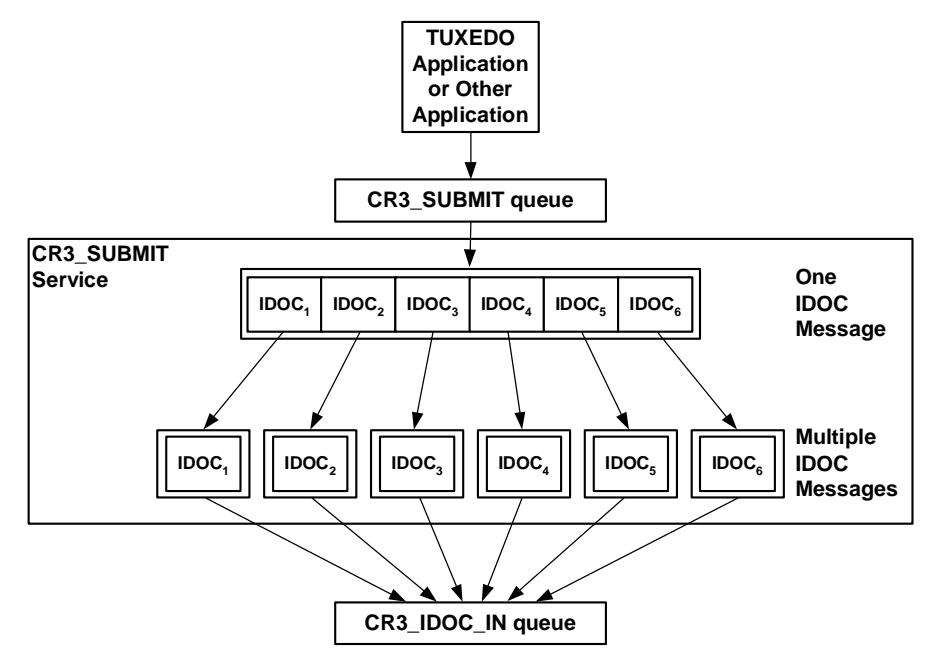

Splitting IDOC packets provides additional flexibility for processing eLink-to-R/3 IDOCs. However, this configuration can also increase load on the R/3 System and reduce throughput performance. For example, an IDOC packet containing six IDOCs requires two RFC calls: one to request the TID and another to submit the IDOC packet to R/3. Six IDOC packets containing a single IDOC each, however, requires twelve separate RFC calls: six to request TIDs and six to submit each IDOC packet to R/3.

See "Splitting eLink-to-R/3 IDOC Packets Containing Multiple IDOCs" in Chapter 5, "Configuring ALE Integration," for instructions.

## Managing Transactional Integrity for eLink-to-R/3 IDOCs

The eLink-to-R/3 server manages transactional integrity for eLink-to-R/3 IDOCs to guarantee that it delivers an IDOC packet to R/3 once and only once. R/3 uses the TID to guarantee that it processes the IDOC packet exactly once. If an attempt to submit an IDOC packet to R/3 fails, eLink-to-R/3 retries using the same TID. eLink-to-R/3 uses a TID log file to track the transaction IDs (TIDs) that R/3 assigns to each eLink-to-R/3 IDOC packet. See "Transaction IDs (TIDs)" earlier in this document for an introduction to TIDs.

#### About the TID Log File Used for eLink-to-R/3 IDOCs

The TID log file used with eLink-to-R/3 IDOCs contains information about TIDs that eLink-to-R/3 has received and processed. Each row in the TID file represents the TID for a separate IDOC packet and contains three fixed-position columns of information:

| Column          | Description                                                                                                    |  |  |  |
|-----------------|----------------------------------------------------------------------------------------------------|--|--|--|
| Date-Time Stamp | Date and time at which the state of this TID was last updated in the TID log file.                                                                               |  |  |  |
| TID             | TID that R/3 assigned to the IDOC packet.                                                                                                    |  |  |  |
| Status          | One of the following strings:                                                                                                    |  |  |  |
|                 | <ul> <li>CREATED indicates that eLink-to-R/3 has successfully<br/>associated a TID with the IDOC packet and queued it into<br/>the CR3_IDOC_IN queue.</li> </ul> |  |  |  |
|                 | <ul> <li>CONFIRMED indicates that eLink-to-R/3 has successfully<br/>passed the IDOC packet onto R/3.</li> </ul>                                                  |  |  |  |

Table 2-2 Columns in the TID Log File for eLink-to-R/3 IDOCs

The following example shows a sample TID file for eLink-to-R/3:

| Tue | Apr | 27 | 14:27:40 | 1999 | 0A0201FD03F937262C600004 | CONFIRMED |
|-----|-----|----|----------|------|--------------------------|-----------|
| Tue | Apr | 27 | 14:29:39 | 1999 | 0A0201FD03F937262CD90007 | CONFIRMED |
| Tue | Apr | 27 | 14:46:58 | 1999 | 0A0201FD03F9372630E8000A | CONFIRMED |
| Tue | Apr | 27 | 15:52:30 | 1999 | 0A0201FD041637263FC60013 | CONFIRMED |

The CR3\_ALEIN\_TID\_FILE environment variable specifies the location of the TID log file for eLink-to-R/3. See "Setting Environment Variables for eLink-to-R/3" in Chapter 5, "Configuring ALE Integration," for more information.

Use the cr3tidmanager program to manage the size and number of entries kept in TID files. See "Configuring the TID File Manager" in Chapter 5, "Configuring ALE Integration," of this guide.

#### Processing TIDs with eLink-to-R/3 IDOCs

Figure 2-8 shows how eLink-to-R/3 uses the TID log file to manage transactional integrity for eLink-to-R/3 IDOCs:

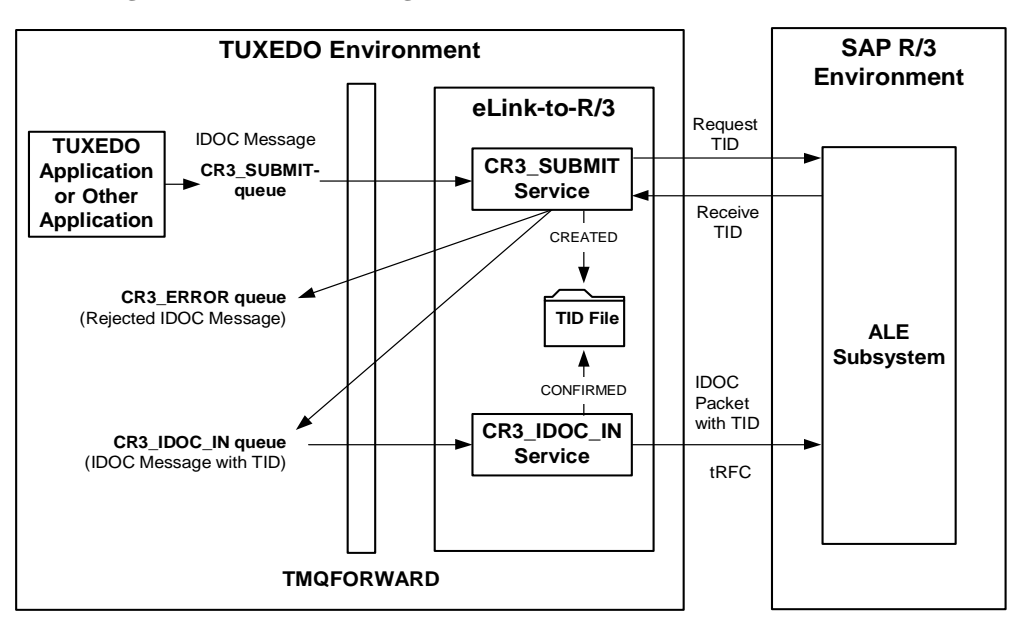

Figure 2-8 TID Processing for eLink-to-R/3

The eLink-to-R/3 IDOC process involves two transaction boundaries:

The first transaction boundary ensures that the CR3\_SUBMIT service has bound the IDOC packet and TID together and has successfully queued the FML32 message buffer into the CR3\_IDOC\_IN queue. This transaction is the entry point for any external application that submits an IDOC packet to the eLink-to-R/3 server. The second transaction boundary ensures that the CR3\_IDOC\_IN service has successfully submitted the IDOC packet and associated TID to R/3. This transaction is an internal process that submits the IDOC packet and TID to R/3 until it succeeds.

#### First Transaction Boundary

For the first transaction boundary, the information flow proceeds in the following sequence:

- 1. TMQFORWARD starts a new TUXEDO transaction, unqueues an IDOC message from the CR3\_SUBMIT queue, and submits the IDOC message to the CR3\_SUBMIT service of the eLink-to-R/3 server.
- 2. After validating the IDOC data, the CR3\_SUBMIT service requests a TID from R/3.
- 3. R/3 generates a unique TID and returns it to the CR3\_SUBMIT service.
- 4. The CR3\_SUBMIT service opens the TID log file.
- 5. The CR3\_SUBMIT service searches for the TID in the TID log file:
  - If the TID is not found, the CR3\_SUBMIT service appends a new entry for the TID, writes the date-time stamp, TID, and state (CREATED) in the entry, and then proceeds to the next step.
  - If the TID is found, R/3-to-eLink requests a new TID from R/3 because it is already processing the current TID.
- 6. The CR3\_SUBMIT service binds the TID to the IDOC message (by encoding the TID in the CR3\_RFC\_TID field in the buffer) and assigns the message to the CR3\_IDOC\_IN queue.
- 7. The CR3\_SUBMIT service returns TPSUCCESS or TPFAIL, as appropriate, to TMQFORWARD.
- 8. TMQFORWARD closes the transaction, committing the transaction if TPSUCCESS was returned, or rolling back the transaction if TPFAIL was returned. If the transaction is rolled back, the IDOC message remains in the CR3\_SUBMIT queue.
#### Second Transaction Boundary

For the second transaction boundary, the information flow proceeds in the following sequence:

- 1. TMQFORWARD starts a new transaction, dequeues an IDOC message from the CR3\_IDOC\_IN queue, and submits the IDOC message to the CR3\_IDOC\_IN service of the eLink-to-R/3 server.
- 2. The CR3\_IDOC\_IN service encodes the IDOC packet for R/3 and submits the IDOC packet to R/3.
- 3. If the IDOC packet is successfully sent, the CR3\_IDOC\_IN service opens the TID log file, finds the TID, and updates the date-time stamp and state (CONFIRMED) in the log file.
- 4. CR3\_IDOC\_IN returns the result of the send request (TPSUCCESS or TPFAIL) to TMQFORWARD.
- 5. TMQFORWARD closes the transaction, committing the transaction if TPSUCCESS was returned, or rolling back the transaction if TPFAIL was returned. If the transaction is rolled back, the IDOC message remains in the CR3\_IDOC\_IN queue.

# Handling Problems with eLink-to-R/3 IDOCs

eLink-to-R/3 uses TUXEDO's transaction management capabilities to ensure transactional integrity for eLink-to-R/3 IDOCs. The following table lists problems that can occur with eLink-to-R/3 IDOCs:

| Problem                | Description                                                                                                    |
|------------------------|----------------------------------------------------------------------------------------------------|
| Invalid IDOC structure | If an IDOC packet fails validation, the CR3_SUBMIT service queues the FML32 message into the CR3_ERROR queue and returns TPSUCCESS to TMQFORWARD.                 |
| No CR3_TARGET_ID       | If an IDOC message contains no CR3_TARGET_ID field, the CR3_SUBMIT service queues the FML32 message into the CR3_ERROR queue and returns TPSUCCESS to TMQFORWARD. |

Table 2-3 Handling Problems with eLink-to-R/3 IDOCs

| Problem                    | Description                                                                                                    |
|----------------------------|----------------------------------------------------------------------------------------------------|
| TID Not received from R/3  | If R/3 does not return a TID, CR3_SUBMIT returns TPFAIL to TMQFORWARD, and TMQFORWARD rolls back the transaction.                                                                                                    |
| Send attempt to R/3 failed | If the CR3_IDOC_IN service does not successfully send the IDOC packet to R/3 (for example, the R/3 System is down), CR3_IDOC_IN returns TPFAIL to TMQFORWARD, and TMQFORWARD rolls back the transaction. The IDOC packet remains in the CR3_IDOC_IN queue until a subsequent send attempt succeeds. |

| Table 2-5 Handing I toblems with chink-to-105 HDOC | Table 2-3 | Handling | Problems | with | eLink-to- | -R/3 IDOO |
|----------------------------------------------------|-----------|----------|----------|------|-----------|-----------|
|----------------------------------------------------|-----------|----------|----------|------|-----------|-----------|

**Note:** You must write an application to explicitly unqueue and handle messages in the CR3\_ERROR queue.

# Processing R/3-to-eLink IDOCs

The following topics describe how to process R/3-to-eLink IDOCs using the R/3-to-eLink server:

- R/3-to-eLink Server
- Information Flow for R/3-to-eLink IDOCs
- Splitting R/3-to-eLink IDOC Packets Into Individual IDOCs
- Queuing R/3-to-eLink IDOCs Into Multiple Queues
- Managing Data-Dependent Routing (DDR)
- Load Balancing High Volumes of R/3-to-eLink IDOCs
- Registering Multiple Program IDs
- Managing Transactional Integrity for R/3-to-eLink IDOCs
- Handling Problems with R/3-to-eLink IDOCs

The R/3-to-eLink server must be configured properly, before it can process R/3-to-eLink IDOCs. For information about setting up R/3-to-eLink, see Appendix B, "Configuration Quick Reference."

### **R/3-to-eLink Server**

R/3-to-eLink is a TUXEDO server that receives IDOC packets from R/3 via transactional RFC (tRFC). R/3-to-eLink encodes each IDOC packet into an FML32 message buffer and queues it into a TUXEDO queue. R/3-to-eLink uses a TID log file to track the IDOC packets that it processes to ensure that it queues an IDOC packet from R/3 once and only once. The name of the executable for R/3-to-eLink is cr3aleout.

R/3-to-eLink uses the following FML32 field definitions in IDOC messages:

| Field          | Data Type | Description                                                                                          |
|----------------|-----------|----------------------------------------------------------------------------------------------------|
| CR3_IDOC       | string    | Contains a string of one or more IDOCs.                                                              |
| CR3_TARGET_ID  | string    | Data-dependent routing value.                                                                        |
| MERCATOR_FV_IN | string    | Either Y or N. See <i>the BEA eLink Data</i><br><i>Integration Option v1.x</i> for more information. |

Table 2-4 FML32 Fields for R/3-to-eLink Messages

### Information Flow for R/3-to-eLink IDOCs

Figure 2-9 illustrates the information flow for R/3-to-eLink:

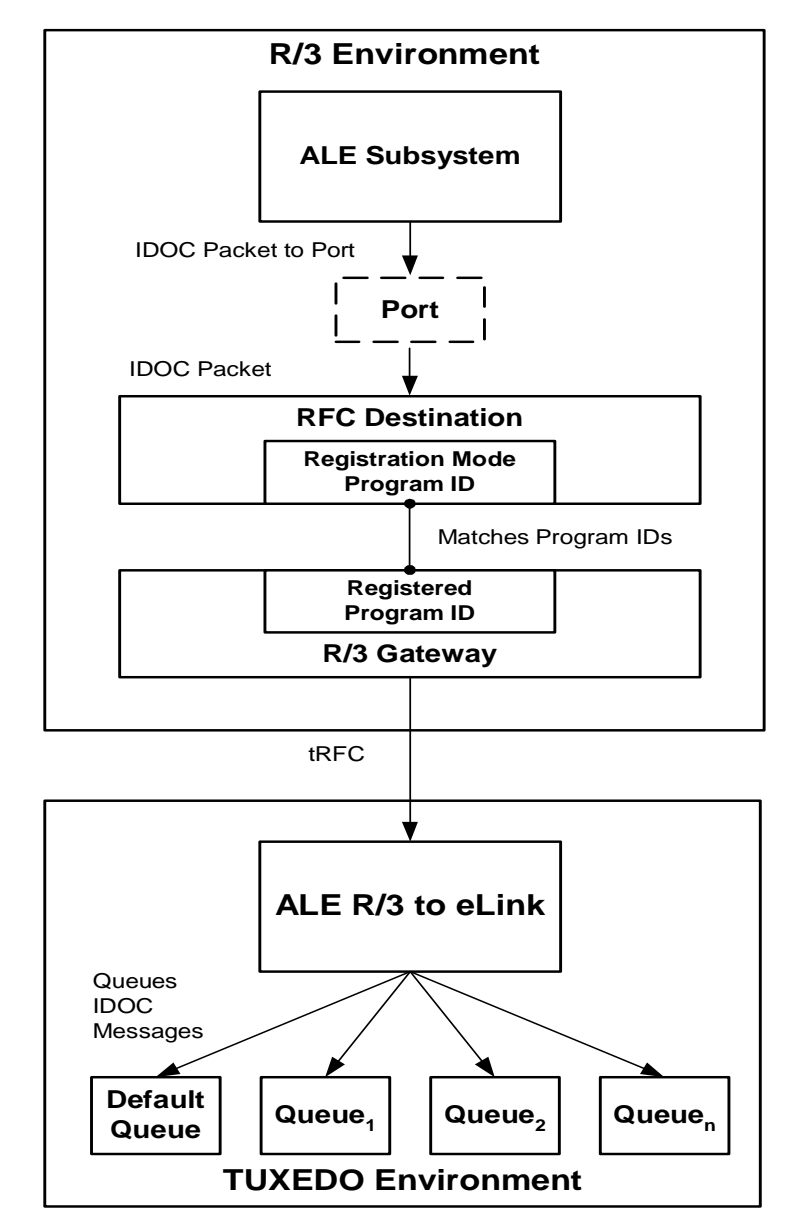

Figure 2-9 Information Flow for R/3-to-eLink IDOCs

The information flow proceeds in the following sequence:

- 1. One or more instances of the R/3-to-eLink server start up and register a program ID with the R/3 gateway. R/3-to-eLink runs in register mode and listens for IDOC packets associated with that program ID on the registered port. This program ID corresponds to a particular RFC destination.
- 2. R/3 submits an IDOC packet to a port (rather than to a file or another R/3 System) for a specific RFC destination.
- 3. R/3 sends the IDOC packet to an instance of R/3-to-eLink that is registered on the program ID of the RFC destination.
- 4. R/3-to-eLink receives the IDOC packet and processes the IDOC data according to the way that R/3-to-eLink is configured, or more specifically, according to the destination mapping environment variables in the environment file.

If the CR3\_ALE\_DEFAULT\_IDOC\_SPLIT environment variable is set to "Y," then R/3-to-eLink splits IDOC packets containing multiple IDOCs into separate IDOC messages, each containing a single IDOC. If the CR3\_ALE\_DEFAULT\_IDOC\_SPLIT environment variable is set to "N," then R/3-to-eLink does not split IDOC packets. It sends packets to the default queue. This process is described in detail in "Splitting R/3-to-eLink IDOC Packets Into Individual IDOCs."

If the IDOC packets are split (CR3\_ALE\_DEFAULT\_IDOC\_SPLIT = "Y"), R/3-to-eLink uses the settings in the environment file to determine the target queue for each IDOC as well as other processing options. See "Queuing R/3-to-eLink IDOCs Into Multiple Queues" for more information.

R/3-to-eLink uses a TID log file to manage transactional integrity. See "Managing Transactional Integrity for R/3-to-eLink IDOCs" later in this topic for more information.

# Splitting R/3-to-eLink IDOC Packets Into Individual IDOCs

You can configure R/3-to-eLink to split IDOC packets containing multiple IDOCs into separate IDOC messages, each containing a single IDOC. By default, R/3-to-eLink encodes the entire IDOC packet into a single occurrence of the CR3\_IDOC field in the message buffer, then queues the entire IDOC packet into a single message and places it in the default queue, which is defined in the CR3\_ALE\_DEFAULT\_TARGET\_ID environment variable. If you set the CR3\_ALE\_DEFAULT\_IDOC\_SPLIT environment variable to "Y," however, R/3-to-eLink will split the IDOC packet into individual IDOCs, then queue the individual IDOCs into queues as described in "Queuing R/3-to-eLink IDOCs Into Multiple Queues."

# Queuing R/3-to-eLink IDOCs Into Multiple Queues

R/3-to-eLink is configured to use the R/3-to-eLink environment file (cr3aleout.env) so that it can place IDOC messages into different target queues, manage data-dependent routing, and group similar IDOCs into larger IDOCs. R/3-to-eLink makes routing and grouping decisions about individual IDOCs according to two settings specified in an IDOC's control record: the logical system ID of the target R/3 System and the IDOC message type.

If the logical system ID and message type in an individual IDOC's control record (an individual IDOC from the one that has been split) match the logical system ID and message type found in an IDOC section of cr3aleout.env, R/3-to-eLink queues it using the settings specified in the matching IDOC section of cr3aleout.env. If a matching IDOC section cannot be found, R/3-to-eLink will queue it in the default queue. This is shown in Figure 2-10:

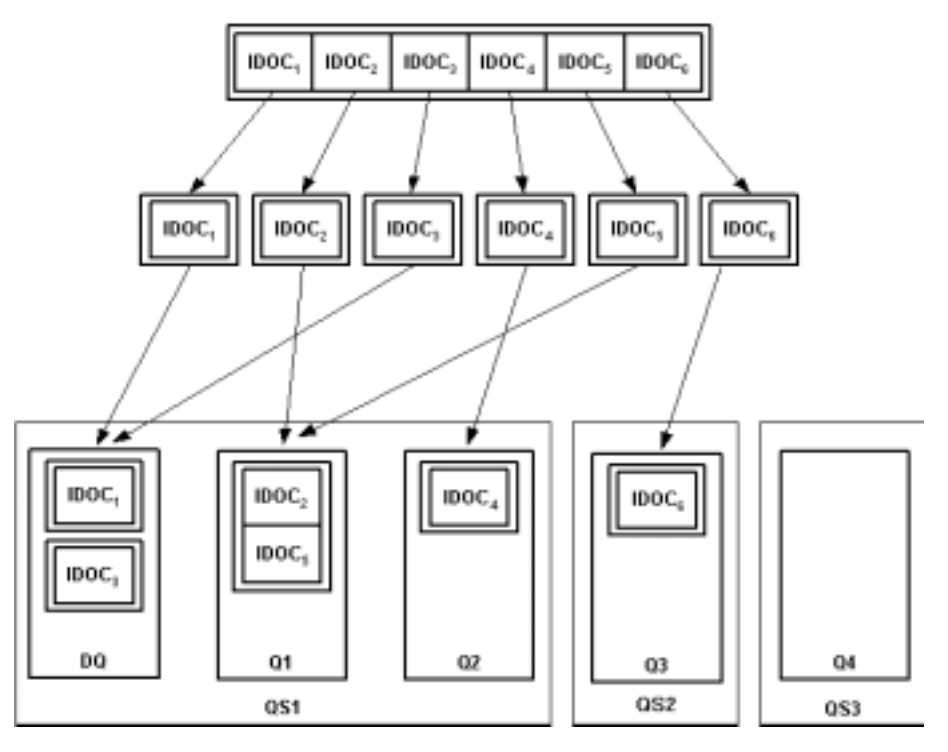

Figure 2-10 Splitting IDOC Packets and Queuing IDOCs into Queues

See "Setting Environment Variables for R/3-to-eLink" in Chapter 5, "Configuring ALE Integration," in this guide for more information about setting the CR3\_ALE\_DEFAULT\_IDOC\_SPLIT environment variable.

#### About the Destination Mapping Variables in the Environment File

The environment file, cr3aleout.env, is used to configure the environment for the R/3-to-eLink server. IDOC types are listed in the CR3\_IDOC\_LIST environment variable, and specific settings are made for each IDOC type. Each known IDOC type is provided with its own section of the environment file. The destination mapping settings in these sections specify the following information for each IDOC type:

- Logical system ID of the target R/3 logical system (environment variable: RECIEVER\_PARTNER\_NUMBER).
- Message type specified in the IDOC (environment variable: MESSAGE\_TYPE).

- Compress flag indicating whether to compress IDOC packets (with matching logical system and IDOC message type values) into a single IDOC message in the queue (environment variable: COMPRESS).
- Target ID representing the data-dependent routing value (environment variable: ROUTING).
- Destination queue space name (environment variable: QUEUE\_SPACE).
- Destination queue name (environment variable: QUEUE\_NAME).

For each outbound R/3-to-eLink IDOC, R/3-to-eLink searches the environment file for the logical system ID of the target R/3 System (RECIEVER\_PARTNER\_NUMBER) and IDOC message type (MESSAGE\_TYPE) specified in the outbound IDOC's control record. If it finds an IDOC section that matches the logical system ID and message type specified in the IDOC's control record, R/3-to-eLink assigns the IDOC to the destination queue space and queue specified in the matching IDOC section of the environment file. R/3-to-eLink also processes the IDOC according to the COMPRESS flag and the Target ID (ROUTING) settings in that section.

#### Compressing R/3-to-eLink IDOCs

You use the COMPRESS environment variable specified in each IDOC section of the environment file to combine outbound IDOCs with matching combinations of logical system ID and IDOC message type into a single IDOC. For each outbound IDOC whose control record matches an IDOC section with regard to logical system ID and message type. If the COMPRESS variable is set to "Y", then R/3-to-eLink aggregates this IDOC with other matching IDOCs into a single, larger IDOC that it then assigns to the appropriate target queue. If the COMPRESS variable is set to "N", then R/3-to-eLink queues each outbound IDOC separately.

#### Setting the Data-Dependent Routing Value

You use the Target ID (ROUTING environment variable) specified in each IDOC's section of the environment file to associate an IDOC with a data-dependent routing (DDR) value. For each outbound IDOC whose control record matches an IDOC section with regard to logical system ID and message type, R/3-to-eLink adds the specified ROUTING value to the CR3\_TARGET\_ID FML32 field of the outbound IDOC. If no matching IDOC section is found in the environment file for that outbound IDOC, then R/3-to-eLink encodes the default DDR value, which is defined in the CR3\_ALE\_DEFAULT\_TARGET\_ID environment variable.

See "Setting the Default Data-Dependent Routing Value" in Chapter 5, "Configuring ALE Integration," in this guide for more information.

#### **Examples of Using Destination Map Settings**

The first example shows how the R/3-to-eLink server processes an IDOC packet that contains a single IDOC. Suppose the environment file contains the settings shown in Listing 2-1.

#### Listing 2-1 Destination Map Settings in a Sample Environment File

```
CR3_IDOC_LIST=MaterialMaster
[CR3_IDOC=MaterialMaster]
RECIEVER_PARTNER_NUMBER=LOGSYS1
MESSAGE_TYPE=MATMAS
COMPRESS=Y
ROUTING=DDR1
QUEUE_SPACE=QS1
QUEUE_NAME=Q1
```

The control record in an R/3-to-eLink IDOC named MaterialMaster specifies a target logical ID (RECIEVER\_PARTNER\_NUMBER) of LOGSYS and a message type (MESSAGE\_TYPE) of MATMAS. Figure 2-11 shows how R/3-to-eLink would process this IDOC packet according to the settings in the sample environment file section:

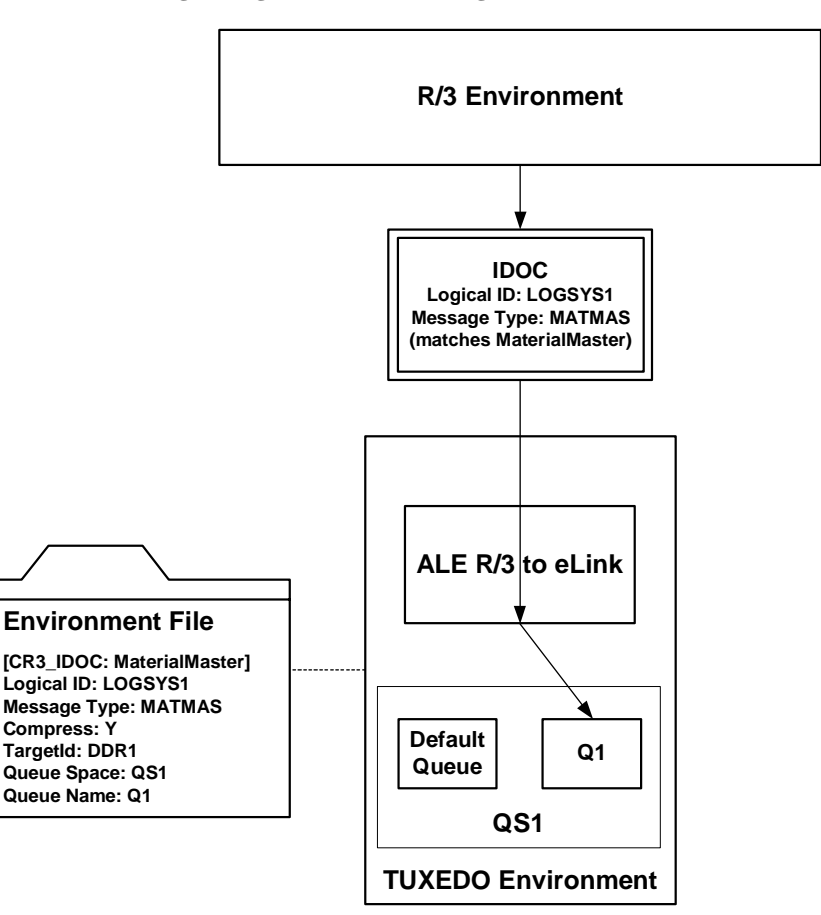

Figure 2-11 Queuing a Single IDOC According to the Environment File

In this scenario, R/3-to-eLink finds that the logical ID and message type specified in the outbound IDOC's control record match the logical ID and message type settings in the MaterialMaster IDOC section of the environment file, so it sends the IDOC message to the Q1 queue in queue space QS1. R/3-to-eLink encodes the specified TargetId value ("DDR1") in the CR3\_TARGET\_ID FML32 field. Compression does not apply in this case, because the IDOC packet contained only one IDOC.

The second example shows how R/3-to-eLink processes an IDOC packet that contains multiple IDOCs. Suppose the environment file contains the settings shown in Listing 2-2.

#### Listing 2-2 Complex Destination Map Settings in a Sample Environment File

```
CR3_IDOC_LIST=MaterialMaster,MaterialMaster2,CustomerMaster,
VendorMaster
[CR3_IDOC=MaterialMaster]
RECIEVER_PARTNER_NUMBER=LOGSYS1
MESSAGE_TYPE=MATMAS
COMPRESS=Y
ROUTING=DDR1
QUEUE_SPACE=QS1
QUEUE_NAME=Q1
[CR3_IDOC=MaterialMaster2]
RECIEVER_PARTNER_NUMBER=LOGSYS2
MESSAGE_TYPE=MATMAS
COMPRESS=Y
ROUTING=DDR2
QUEUE_SPACE=QS1
QUEUE_NAME=Q2
[CR3_IDOC=CustomerMaster]
RECIEVER_PARTNER_NUMBER=LOGSYS3
MESSAGE_TYPE=DEBMAS
COMPRESS=N
ROUTING=DDR3
QUEUE_SPACE=QS2
QUEUE_NAME=Q3
[CR3_IDOC=VendorMaster]
RECIEVER PARTNER NUMBER=LOGSYS4
MESSAGE_TYPE=CREMAS
COMPRESS=Y
ROUTING=DDR4
QUEUE_SPACE=QS3
QUEUE_NAME=Q4
```

An R/3-to-eLink IDOC packet contains six IDOCs with the following settings in the control record of each IDOC, as shown in Table 2-5:

| Table 2-5 | Sample | <b>IDOC Packet</b> | Containing | Multiple IDOCs |
|-----------|--------|--------------------|------------|----------------|
|           |        |                    |            | 1              |

| IDOC              | LogicalId | MsgType |
|-------------------|-----------|---------|
| IDOC <sub>1</sub> | LOGSYS1   | CREMAS  |
| IDOC <sub>2</sub> | LOGSYS1   | MATMAS  |

| IDOC              | LogicalId | MsgType |
|-------------------|-----------|---------|
| IDOC <sub>3</sub> | LOGSYS3   | MATMAS  |
| IDOC <sub>4</sub> | LOGSYS2   | MATMAS  |
| IDOC <sub>5</sub> | LOGSYS1   | MATMAS  |
| IDOC <sub>6</sub> | LOGSYS3   | DEBMAS  |

Table 2-5 Sample IDOC Packet Containing Multiple IDOCs

Figure 2-12 shows how R/3-to-eLink would process this IDOC packet according to the settings in the environment file:

Figure 2-12 Queuing Multiple IDOCs According to the Environment File

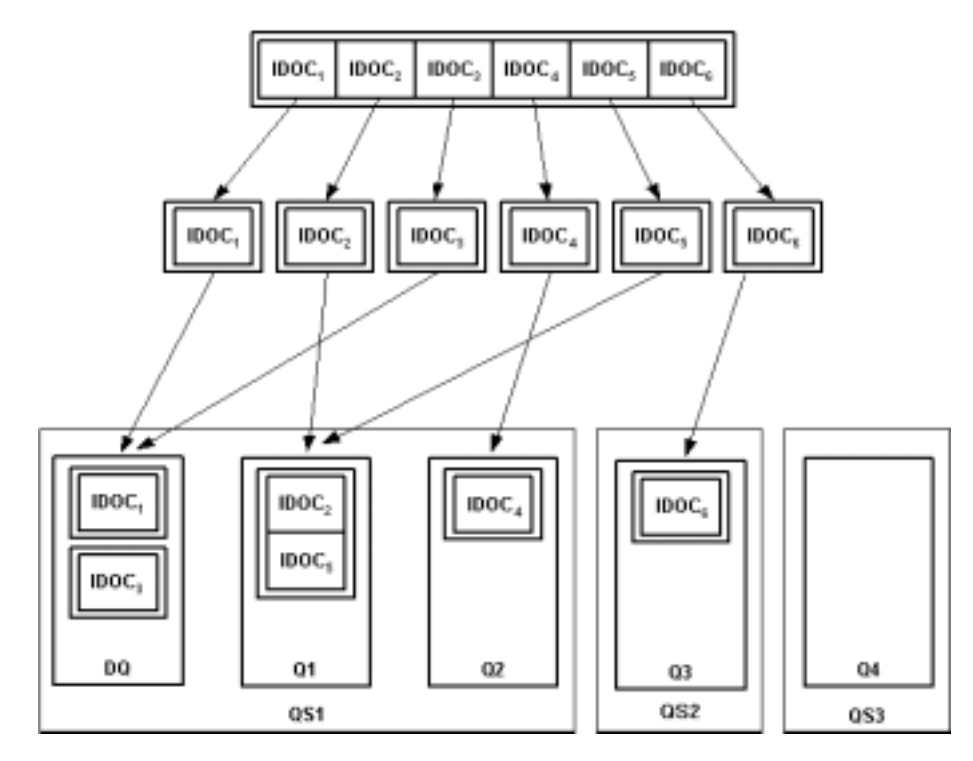

R/3-to-eLink splits the IDOC packet into individual IDOCs and queues each IDOC in the following manner:

- R/3-to-eLink assigns IDOC<sub>1</sub> and IDOC<sub>3</sub> to the default queue, because no matching section was found in the environment file.
- R/3-to-eLink assigns IDOC<sub>2</sub>, IDOC<sub>4</sub>, IDOC<sub>5</sub>, and IDOC<sub>6</sub> to their respective queues.
- R/3-to-eLink compresses IDOC<sub>2</sub> and IDOC<sub>5</sub> into a single IDOC packet in Q1, because COMPRESS=Y in the matching section of the environment file.

### Managing Data-Dependent Routing (DDR)

You can configure the default data-dependent routing (DDR) value that R/3-to-eLink assigns to each IDOC message (in the CR3\_TARGET\_ID field) that it queues. R/3-to-eLink behaves as follows:

- If no matching section is found in the environment file for an IDOC, then R/3-to-eLink assigns a default DDR value to the IDOC messages (CR3\_ALE\_DEFAULT\_TARGET\_ID environment variable).
- If a matching section is found in the environment file for an IDOC (the logical ID and message type of the IDOC's control record match the logical ID and message type of the IDOC section), then R/3-to-eLink assigns the DDR value (TargetId) from the matching IDOC section of the environment file to the IDOC.

See "Setting the Default Data-Dependent Routing Value" and "Splitting R/3-to-eLink IDOC Packets" in Chapter 5, "Configuring ALE Integration," in this guide for instructions.

## Load Balancing High Volumes of R/3-to-eLink IDOCs

Multiple instances of R/3-to-eLink can register using the same program ID. For deployments that involve high volumes of IDOC packets, you can enhance system performance by balancing the load across multiple instances of R/3-to-eLink.

Instances that register under the same program ID must also share the same TID file. Figure 2-13 shows multiple instances of R/3-to-eLink listening for IDOCs on the same program ID and sharing the same TID file:

#### Figure 2-13 Multiple Instances of R/3-to-eLink Sharing the Same Program ID

#### ALE Outbound -- Multiple Instances

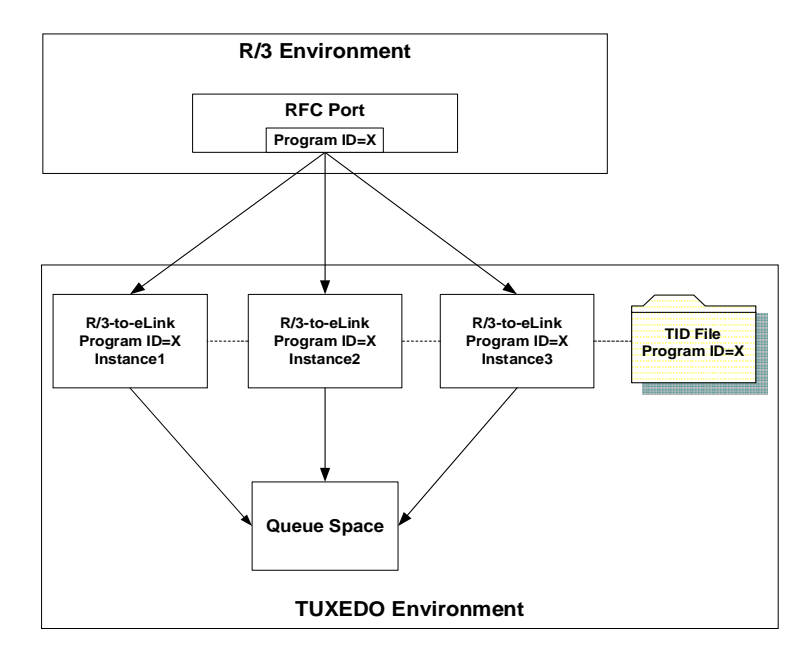

The number of R/3-to-eLink instances should match the anticipated number of IDOC packets that R/3 sends concurrently to port. For example, if R/3 sends five IDOC packets concurrently to port during peak loads, you should load five instances of R/3-to-eLink.

See "Configuring Load Balancing" in Chapter 6, Configuring ALE Integration," in this guide.

# **Registering Multiple Program IDs**

If R/3 is configured to send R/3-to-eLink IDOCs to different program IDs, you can configure the R/3-to-eLink server to handle these IDOCs by running multiple instances of R/3-to-eLink using different program IDs. You must make sure that all instances sharing the same program ID also share the same TID file, and that all instances sharing the same TID file also share the same program ID.

**Note:** Instances that register under different program IDs must *not* share the same TID file.

Figure 2-14 shows two groups of instances of R/3-to-eLink, each of which is listening for IDOCs on a shared program ID and sharing the same TID file:

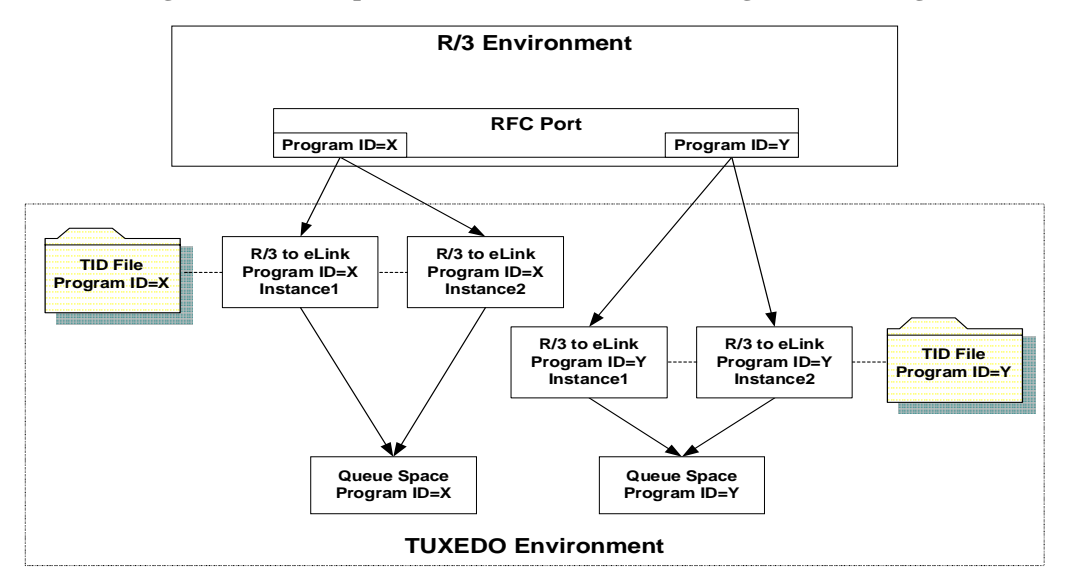

Figure 2-14 Multiple Instances of R/3-to-eLink Using Different Program IDs

See "Configuring Load Balancing for R/3-to-eLink" in Chapter 5, "Configuring ALE Integration," of this guide.

# Managing Transactional Integrity for R/3-to-eLink IDOCs

The R/3-to-eLink server manages transactional integrity for R/3-to-eLink IDOCs to ensure that an IDOC packet has been queued successfully. R/3-to-eLink uses a TID log file to track the transaction IDs (TIDs) associated with the IDOC packets it processes to ensure that it queues an IDOC packet from R/3 exactly once. See "Transaction IDs (TIDs)" later in this topic for an introduction to TIDs.

#### About the TID Log File Used for R/3-to-eLink IDOCs

R/3-to-eLink uses a TID file to track the IDOC packets it processes to ensure that it queues an IDOC packet once and only once. The R/3 System assigns a TID to each R/3-to-eLink IDOC packet.

The TID file for R/3-to-eLink is a log of all the TIDs that R/3-to-eLink has received and processed. Each row in the TID file represents the TID for a separate IDOC packet and contains three fixed-position columns of information:

| Column          | Description                                                                                                    |  |  |
|-----------------|----------------------------------------------------------------------------------------------------|--|--|
| Date-Time Stamp | Date and time at which the TID log file was last updated.                                                                                  |  |  |
| TID             | TID that R/3 assigned to the IDOC packet.                                                                                                  |  |  |
| State           | The processing state. One of the following strings:                                                                                        |  |  |
|                 | • <b>CREATED</b> indicates that R/3-to-eLink has received the TID from R/3.                                                                |  |  |
|                 | • <b>EXECUTED</b> indicates that R/3-to-eLink has queued the IDOC message with the TID and has committed the transaction.                  |  |  |
|                 | • <b>ROLLBACK</b> indicates that R/3-to-eLink has rolled back the IDOC packet from the queue.                                              |  |  |
|                 | • <b>CONFIRMED</b> indicates that R/3-to-eLink has confirmed that the IDOC message has been queued and the transaction has been committed. |  |  |

The following example shows a sample TID file for R/3-to-eLink:

Tue Apr 27 14:27:36 1999 0A0201FD03F937262C5B0001 CONFIRMED

 Tue Apr
 27
 14:29:38
 1999
 0A0201FD03E937262CD70004
 CONFIRMED

 Tue Apr
 27
 14:46:56
 1999
 0A0201FD03F9372630E60009
 CONFIRMED

 Tue Apr
 27
 15:50:21
 1999
 0A0201FD03E837263F98003F
 CONFIRMED

The CR3\_ALEOUT\_TID\_FILE environment variable specifies the location of the TID log file for R/3-to-eLink. See "Setting Environment Variables for R/3-to-eLink" in Chapter 5, "Configuring ALE Integration," in this guide for more information.

Use the cr3tidmanager program to manage the size and number of entries kept in TID files. See "Configuring the TID File Manager" in Chapter 5, "Configuring ALE Integration," of this guide.

#### Processing TIDs with R/3-to-eLink IDOCs

Figure 2-15 shows how R/3-to-eLink uses the TID log file to manage transactional integrity for R/3-to-eLink IDOCs:

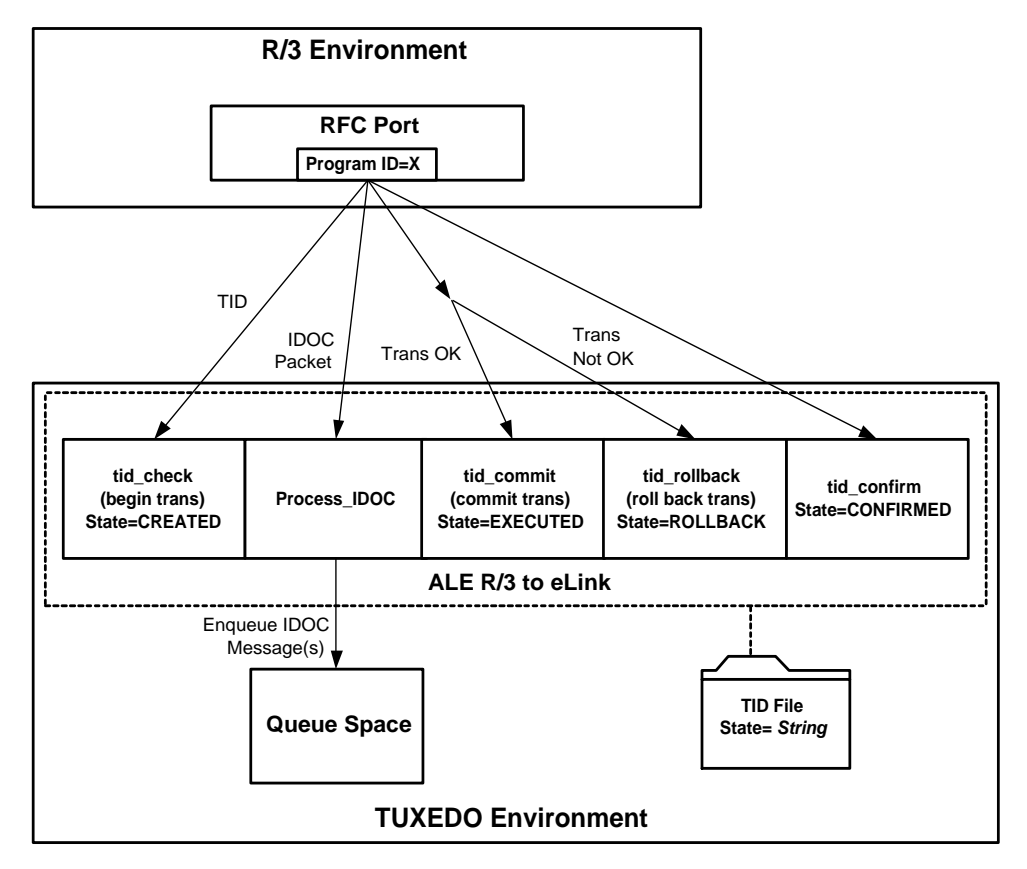

Figure 2-15 TID Processing for R/3-to-eLink

The information flow proceeds in the following sequence:

- 1. R/3 sends a TID to an instance of R/3-to-eLink that is registered on the matching program ID.
- 2. R/3-to-eLink receives the TID and checks the TID file to determine whether it has previously received this TID from R/3. If the TID is not found in the TID file, then R/3-to-eLink appends an entry to the TID file, specifying the date-time stamp, TID, and the state (CREATED). R/3-to-eLink returns a code to R/3 indicating whether the TID was found, and the TID state determines whether R/3 continues processing.
- 3. If R/3 continues processing, R/3-to-eLink starts a new transaction.

- 4. R/3 sends the IDOC packet associated with the TID to the same instance of R/3-to-eLink.
- 5. R/3-to-eLink receives the IDOC packet and processes the IDOC data according to the way that R/3-to-eLink is configured (such as splitting IDOC packets, making routing decisions based on the environment file, and so on). R/3-to-eLink encodes the IDOC data in one or more FML32 message buffers and queues the message(s) into one or more queues.
- 6. After processing the IDOC data, R/3-to-eLink returns success or an SAP exception (if, for example, the target queue is full) to R/3.
- 7. Based on the status returned from R/3-to-eLink, R/3 instructs the same instance of R/3-to-eLink to commit or roll back the transaction:
- 8. R/3-to-eLink takes one of the following actions:
  - R/3-to-eLink commits the transaction and updates the date-time stamp and state (EXECUTED) in the TID file.
  - R/3-to-eLink call rolls back the transaction and updates the date-time stamp and state (ROLLBACK) in the TID file.
- 9. If the transaction is successfully committed, R/3-to-eLink updates the date-time stamp and state (CONFIRMED) in the TID file.

## Handling Problems with R/3-to-eLink IDOCs

R/3-to-eLink uses TUXEDO's transaction management capabilities to ensure transactional integrity for R/3-to-eLink IDOCs. Figure 2-6 lists problems that can occur with R/3-to-eLink IDOCs:

| Problem                        | Description                                                                                                    |
|--------------------------------|----------------------------------------------------------------------------------------------------|
| Unable to Lock the TID<br>File | The TID file might be locked by another instance of R/3-to-eLink or the TID File Manager. R/3-to-eLink retries the lock attempt. After a configurable number of retry attempts, R/3-to-eLink returns a lock error to R/3. R/3 then attempts to retry the operation until it succeeds or stops trying. |

| Table 2-6 | Handling | Problems | with | R/3-to-el | Link | <b>IDOCs</b> |
|-----------|----------|----------|------|-----------|------|--------------|
|-----------|----------|----------|------|-----------|------|--------------|

| Problem                                         | Description                                                                                                    |
|-------------------------------------------------|----------------------------------------------------------------------------------------------------|
| Unable to Update the TID<br>File                | The file might be corrupted. If R/3-to-eLink can lock the TID file but cannot update it, R/3-to-eLink retries the lock attempt. After a configurable number of retry attempts, R/3-to-eLink returns a lock error to R/3. R/3 then attempts to retry the operation until it succeeds or stops trying. |
| R/3-to-eLink cannot queue<br>an IDOC message(s) | One or more target queues might be full. R/3-to-eLink returns<br>an SAP exception to R/3, and R/3 instructs R/3-to-eLink to<br>roll back the transaction. R/3 will subsequently resubmit the<br>IDOC packet to R/3-to-eLink.                                                                         |

| Table 2-6 | Handling | Problems   | with R/3-te | o-eLink IDOCs  |
|-----------|----------|------------|-------------|----------------|
| Table 2-0 | manunng  | 1 robients | WITH IX/3-U | J-CLIIIK IDOCS |

# **3** Preinstallation Tasks

This topic describes important information that you need to review before installing BEA eLink Adapter for R/3 ALE. It includes the following main sections:

- Determining the Installation Node
- eLink Platform (TUXEDO) Requirements

# **Determining the Installation Node**

Where you install eLink Adapter for R/3 ALE depends on the node configuration:

- **Single Node**. If the R/3 environment is a single node configuration, then you should install BEA eLink Adapter for R/3 ALE on that node.
- Multiple Nodes. If the R/3 environment is a multiple node configuration, then you should install BEA eLink Adapter for R/3 ALE on one or more of the application servers. BEA eLink Adapter for R/3 ALE must *not* be installed on the database server.

BEA eLink Adapter for R/3 ALE interacts with R/3 using the SAP RFC library. The RFC library uses IP sockets to communicate with the R/3 application servers. Installing BEA eLink Adapter for R/3 ALE on an R/3 application server node minimizes the risk of failure in this IP socket connection. If BEA eLink Adapter for R/3 ALE is installed on an R/3 application server node, it is recommended that no other TUXEDO applications run on that same node, in order to reduce the workload on the node.

However, BEA eLink Adapter for R/3 ALE can be installed on a node other than an R/3 application server. In this situation, the IP socket connection will transparently extend across the network to the R/3 application server.

# eLink Platform (TUXEDO) Requirements

BEA eLink Adapter for R/3 ALE requires that you properly install and configure eLink Platform:

- Installation Node. eLink Platform must be installed on the node running BEA eLink Adapter for R/3 ALE. For installation instructions, see the *BEA eLink Platform Installation Guide*.
- eLink Platform (TUXEDO) Configuration. After you install BEA eLink Adapter for R/3 ALE, you must configure the eLink Platform according to the instructions in Appendix B, "Configuration Quick Reference." BEA eLink Adapter for R/3 ALE provides a semi-configured TUXEDO initialization file (cr3\_ale.ubb), which requires only minimal configuration for the eLink environment.

# 4 Installing BEA eLink Adapter for R/3 ALE

This topic describes how to install BEA eLink Adapter for R/3 ALE on UNIX and Windows NT systems. It covers the following main sections:

- Installing on a UNIX System
- Installing on a Windows NT System

# Installing on a UNIX System

Installing eLink Adapter for R/3 ALE on UNIX systems requires the three main steps:

- Creating the conr3 User
- Logging In as con3
- Running install.sh

## Creating the conr3 User

A UNIX user with non-administrative privileges should be created on the R/3 application server to provide a context in which to run both eLink Platform (TUXEDO) and BEA eLink Adapter for R/3 ALE. This user should be used to run TUXEDO and BEA eLink Adapter for R/3 ALE *only* so that processes associated with TUXEDO and BEA eLink Adapter for R/3 ALE can be identified easily.

BEA suggests that you use conr3 for the user name. This document refers to this UNIX user as conr3. If your organization uses a different user name, then substitute your user name whenever you encounter a reference to conr3 in this document.

**Note:** BEA strongly recommends that you do *not* use the UNIX R/3 administration user (*nnn*adm, where *nnn* represents the R/3 system identifier) to run TUXEDO and BEA eLink Adapter for R/3 ALE.

# Logging In as con3

After creating the conr3 user name, log in as that user.

# Running install.sh

Run the install.sh script to install the BEA eLink Adapter for R/3:

1. Insert the CD-ROM in the CD-ROM drive.

If your system is not already configured to access data from a CD-ROM directory, you will need to create a mount directory (for example, mkdir /cdrom) and mount the CD-ROM device (with the mount command).

Change directories to your CD-ROM directory using the following command:

cd /cdrom

2. Type 1s to view the contents of the CD.

The CD should contain the following files and directories:

ALPHA/ HP/ IBM/ install.sh SUN5X/ WINNT/

3. Start the installation by typing the following at the command line prompt:

sh ./install.sh

Press Enter.

This invokes the installation script.

The UNIX system installation script provides a set of step-by-step instructions to help you quickly install the BEA eLink Adapter for R/3. This script lets you specify your platform, operating system, and the directory where you want to install. The installation script prompts you through the entire installation process. You can cancel the installation at any time by pressing CTRL-C simultaneously.

4. Type the number that corresponds to the name of the operating system you are using (for example, if using HPUX1020, type 2).

| 01) ALPHA/DUX40 02) HP/HPUX1020 03) HP/HPUX1100<br>04) IBM/AIX431 05) SUN5X/SOL26 06) SUN5X/SOL27<br>Install which platform's files? [01- 6, q to quit, l for list]: | Press Enter.                                                                                                    |              |
|----------------------------------------------------------------------------------------------------|----------------------------------------------------------------------------------------------------|--------------|
| 01) ALPHA/DUX40         02) HP/HPUX1020         03) HP/HPUX1100           04) IBM/AIX431         05) SUN5X/SOL26         06) SUN5X/SOL27                             | Install which platform's files? [01- 6, q to quit, 1 the second second s | for list]: 2 |
|                                                                                                    | 01) ALPHA/DUX40 02) HP/HPUX1020 03) HP/HPUX1<br>04) IBM/AIX431 05) SUN5X/SOL26 06) SUN5X/SO                                                                                                    | .100<br>DL27 |

5. You are prompted to confirm your choice. If correct, type y for "yes," or n for "no" or q to "quit." Press **Enter**.

\*\* You have chosen to install from HP/HPUX1020 \*\*
BEA eLink Adapter for R/3 ALE Release 1.6
This directory contains the BEA eLink Adapter for R/3 ALE for
HP-UX 10.20 on 9000/800 series.
Is this correct? [y,n,q]: y
To terminate the installation at any time press the interupt key.
typically <del>, <break>, or <ctrl+c>.

6. The script indicates which packages are available for the chosen operating system. Indicate which package to install and press **Enter**.

The following packages are available: 1 eLinkR3ALE BEA eLink Adapter for R/3 ALE Select the package(s) you wish to install (or 'all' to install all packages) (default: all) [?,??,q]: **1**  The following copyright information is displayed about the product you are about to install:

BEA eLink Adapter for R/3 ALE Release BEA eLink Adapter for R/3 ALE Release 1.6 Copyright (c) 2000 BEA Systems, Inc. All Rights Reserved. Distributed under license by BEA Systems, Inc. BEA and eLink are trademarks of BEA Systems, Inc.

- 7. You are prompted for the directory location where you want to install the product. Type the install directory and press **Enter**.
  - Note: It is recommended that you install BEA eLink Adapter for R3 under a directory named eLink. The host machine where you install and the prefix path to the eLink directory is up to you. For this example, we install on /home/miller/elink/.

```
Directory where eLink files are to be installed [?,q]: /home/miller/elink
```

8. Watch the screen messages to verify that the installation is successful. The messages will be similar to the following.

Creating /home/miller/elink Using /home/miller/elink as the eLink base directory Creating /home/miller/elink/adapters Creating /home/miller/elink/adapters/sapr3\_ale Determining if sufficient space is available ... 5320 blocks are required 720596 blocks are available to /home/miller/elink/adapters/sapr3\_ale Using /home/miller/elink/adapters/sapr3\_ale as the eLink Adapter for R/3 ALE install directory Unloading /cdrom/HP/HPUX1020/ELINKR3/ELINKR3.Z ... bin/cr3alein bin/cr3aleout bin/cr3tidmanager config/cr3\_queues.sh

```
config/cr3_tlog.sh
config/setenv_ale.sh
config/cr3alein.env
config/cr3aleout.env
config/cr3_ale.ubb
config/cr3_ale.fml
config/sideinfo
5320 blocks
... finished
Installation of BEA eLink Adapter for R/3 ALE was successful
The following packages are available:
1 eLinkR3ALE BEA eLink Adapter for R/3 ALE
```

9. When the installation completes successfully, exit the install script. (Or proceed with another installation, as appropriate.)

```
Select the package(s) you wish to install (or 'all' to install
all packages) (default: all) [?,??,q]: q
Please don't forget to fill out and send in your registration
card #
```

Table 4-1 describes the files and directories that are installed for BEA eLink Adapter for R3 on a UNIX system.

| File or Directory Name | Description                                                           |
|------------------------|-----------------------------------------------------------------------|
| bin/cr3alein           | eLink-to-R/3 executable                                               |
| bin/cr3aleout          | R/3-to-eLink executable                                               |
| bin/cr3tidmanager      | TID manager executable                                                |
| config/cr3_queues.sh   | Semi-configured script for creating the TUXEDO queue space and queues |
| config/cr3_tlog.sh     | Semi-configured script for creating the TUXEDO tlog file              |

 Table 4-1 Directory Structure of BEA eLink Adapter for R/3 ALE on a UNIX

 System

| File or Directory Name | Description                                                                |
|------------------------|----------------------------------------------------------------------------|
| config/setenv_ale.sh   | Semi-configured setup file for generic eLink for R/3 environment variables |
| config/cr3alein.env    | Environment file for eLink-to-R/3                                          |
| config/cr3aleout.env   | Environment file for R/3-to-eLink                                          |
| config/cr3_ale.ubb     | TUXEDO UBB configuration file                                              |
| config/cr3_ale.fml     | CR3 FML field table                                                        |
| config/sideinfo        | Example R/3 sideinfo file                                                  |

 Table 4-1 Directory Structure of BEA eLink Adapter for R/3 ALE on a UNIX

 System

# Installing on a Windows NT System

The BEA eLink Adapter for R/3 product install program for the Windows NT platform is located in the winnt\setup.exe file on the CD-ROM.

To install the product, insert the CD into the CD-ROM drive and double click on the winnt\setup.exe file to launch the installation wizard.

When the installation program launches, follow the prompts shown in the windows as described.

1. The Welcome window describes the product you are about to install. Click **Next** to continue (or click **Cancel** to cancel the installation process).

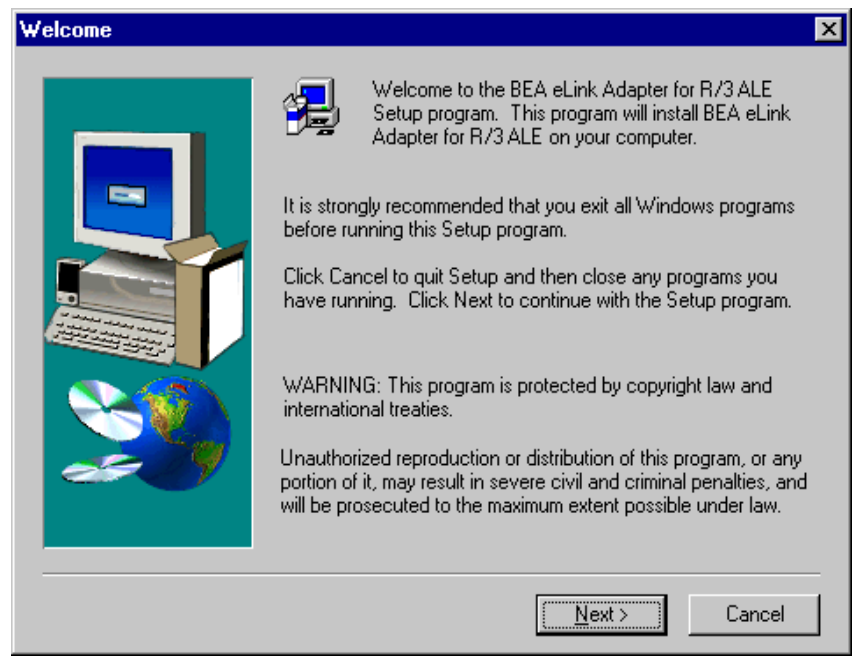

Figure 4-1 Welcome to BEA eLink Adapter for R3 Setup Program

2. In order to proceed with the installation, you must accept the license agreement. Click **Yes** to accept (or click **No** to cancel the installation process).

#### Figure 4-2 License Agreement

| Sof                                                                                                    | ware License Agreement                                                                                                    | × |
|----------------------------------------------------------------------------------------------------|----------------------------------------------------------------------------------------------------|---|
| ţ                                                                                                    | Please read the following License Agreement. Press the PAGE DOWN key to so<br>the rest of the agreement.                                                                                                    | e |
| E E                                                                                                    | EA eLink(TM) Software License                                                                                                    | - |
| -<br>A<br>T<br>T                                                                                                    | he eLink Software and accompanying documentation (respectively "Software"<br>nd "Documentation") you have acquired are protected by the copyright laws of<br>e United States and international copyright treaties. In addition, the<br>ossession and use of the Software and Documentation is subject to the<br>strictions contained in this License. |   |
| 6                                                                                                    | or purposes of this agreement:                                                                                                    |   |
| Client Software means the Software programs provided as part of the Software that operate on an intelligent, single user device, permitting that device access to the shared resources provided by Server Software. |                                                                                                    |   |
| Do you accept all the terms of the preceding License Agreement? If you choose No, Setup<br>will close. To install BEA eLink Adapter for R/3 ALE, you must accept this agreement.                                    |                                                                                                    |   |
|                                                                                                    | < <u>B</u> ack <u>Y</u> es <u>N</u> o                                                                                                    |   |

3. After you accept the license agreement, the User Information window is displayed. Provide the requested information, and click **Next** to continue (or **Back** to return to a previous window).

| User Information |                                                                 |                                                                                    | × |
|------------------|-----------------------------------------------------------------|------------------------------------------------------------------------------------|---|
| User Information | Please enter<br>you work.<br>N <u>a</u> me:<br><u>C</u> ompany: | r your name and the name of the company for whom<br>Pat Smith<br>BEA Systems, Inc. |   |
|                  |                                                                 | < <u>B</u> ack <u>N</u> ext > Cancel                                               | _ |

Figure 4-3 Provide User Information

4. The path shown for the "Destination Folder" on the Choose Destination Location window is the location where the BEA eLink product(s) will be installed. The default Destination Folder is *YourDrive*:\eLink\ as shown in Figure 4-4. To accept the default, click **Next** to continue. Otherwise, use the file browser to choose a different destination folder as explained below.

| <b>Choose Destination Loca</b> | ition 🔀                                                                                                    |
|--------------------------------|----------------------------------------------------------------------------------------------------|
| Choose Destination Loca        | Setup will install BEA eLink Adapter for R/3 ALE in the following folder.         To install to this folder, click Next.         To install to a different folder, click Browse and select another folder.         You can choose not to install BEA eLink Adapter for R/3 ALE by clicking Cancel to exit Setup.         Destination Folder         C:\eLink |
|                                | < <u>B</u> ack <u>Next</u> > Cancel                                                                                                    |

#### Figure 4-4 Choose Directory Location for Product Installation

If you want to install the BEA eLink product in a folder other than the default, click the **Browse** button to get the file browser. Use the file browser to locate the directory in which you want to install the BEA eLink Adapter for R/3 ALE and click **OK** to specify this new path name as the Destination Folder.

Note: It is recommended that you install BEA eLink Adapter for R/3 ALE under a directory named eLink. The host machine where you install and the prefix path to the eLink directory is up to you. For this example, we install on C:\eLink\. Installing on C:\eLink\ actually installs the configuration files to the C:\eLink\adapters\sapr3\_ale\config directory and the executable files and dynamic link library to the C:\eLink\adapters\sapr3\_ale\bin directory.

| Choose Folder          |             | 2       | × |
|------------------------|-------------|---------|---|
| Please choose the inst | allation fo | older.  |   |
| Path:                  |             |         |   |
| C:\eLink               |             |         |   |
| <u>D</u> irectories:   |             |         |   |
| 📂 c:\                  |             | OK      |   |
| Acrobat3               |             |         |   |
|                        |             | Cancel  |   |
| bpooct31               |             |         |   |
| 🛅 buildsearchx         | •           |         |   |
| Dian                   |             |         |   |
|                        | _           |         |   |
| с:                     |             | Network |   |
|                        |             |         |   |

Figure 4-5 File Browser for Choosing an Install Location

If you do change the Destination Folder to something other than the default, you should now see the new path name reflected in the Choose Folder window.

5. Select the program folder where you want to store the startup icon for BEA eLink Adapter for R/3 ALE. The default folder is already chosen for you. If you want to choose a different folder, do so. Click **Next** to continue (or **Back** to return to a previous window).

| Select Program Folder |                                                                                                    | × |
|-----------------------|----------------------------------------------------------------------------------------------------|---|
| Select Program Folder | Setup will add program icons to the Program Folder listed below.<br>You may type a new folder name, or select one from the existing<br>Folders list. Click Next to continue.<br>Program Folders:<br>BEA eLink Adapter for R3 ALE<br>Existing Folders:<br>Adobe<br>Adobe Acrobat<br>Adobe Acrobat<br>Adobe Acrobat 4.0<br>BEA eLink<br>BEA M3 System v2.2<br>Changengine<br>Classic C 0 | × |
|                       | CuteFTP                                                                                                    | 1 |
|                       |                                                                                                    | - |
|                       | < <u>B</u> ack <u>N</u> ext > Cancel                                                                                                    |   |

#### Figure 4-6 Select a Program Folder

6. If you are satisfied with the current settings, click **Next** to proceed with the installation. (Otherwise, click **Back** to return to a previous window.)

#### Figure 4-7 Current Settings

| Start Copying Files | ×                                                                                                    |
|---------------------|----------------------------------------------------------------------------------------------------|
|                     | Setup has enough information to start copying the program files.<br>If you want to review or change any settings, click Back. If you<br>are satisfied with the settings, click Next to begin copying files.<br>Current Settings:<br>SetupType<br>TYPICAL : Will install all components for proper operation.<br>TargetDir<br>Folder : C:\eLink<br>User Information<br>Name : Pat Smith<br>Company : BEA Systems, Inc. |
|                     | < <u>B</u> ack <u>Next</u> > Cancel                                                                                                    |

7. When all files have been successfully copied to the destination folders, the Setup Complete window is displayed. Click **Finish** to exit the installation.

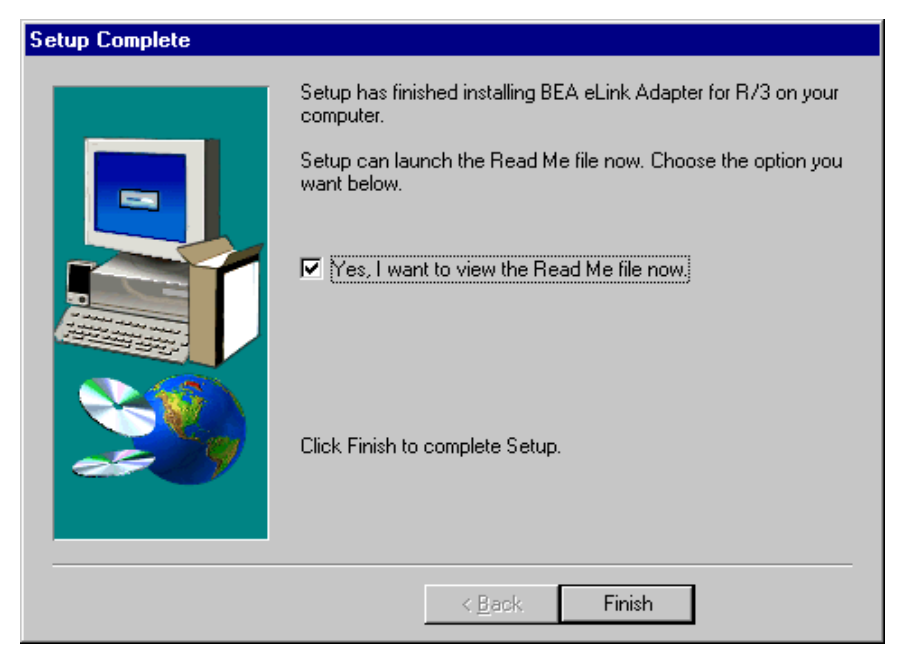

Figure 4-8 Setup Complete

Table 4-2 describes the files and folders that are installed for BEA eLink Adapter for R/3 ALE on a Windows NT system.

 Table 4-2 Directory Structure of BEA eLink Adapter for R/3 ALE on Windows

 NT

| File or Folder Name                                | Description                      |
|----------------------------------------------------|----------------------------------|
| eLink\adapters\sapr3_ale\bin\                      | Directory containing executables |
| eLink\adapters\sapr3_ale\bin\<br>cr3alein.exe      | eLink-to-R/3 executable          |
| eLink\adapters\sapr3_ale\bin\<br>cr3aleout.exe     | R/3-to-eLink executable          |
| eLink\adapters\sapr3_ale\bin\<br>cr3tidmanager.exe | TID manager executable           |
| elink\adapters\sapr3_ale\bin\<br>librfc.dll        | R/3 RFC Dynamic Link Library     |
| Table 4-2 | Directory | Structure o | f BEA e | Link Adaj | pter for | R/3 ALE o | on Windows |
|-----------|-----------|-------------|---------|-----------|----------|-----------|------------|
| NT        |           |             |         |           |          |           |            |

.

| File or Folder Name                                | Description                                                               |
|----------------------------------------------------|---------------------------------------------------------------------------|
| eLink\adapters\sapr3_ale\<br>config                | Directory containing configuration files                                  |
| eLink\adapters\sapr3_ale\<br>config\cr3_queues.nt  | Semi-configured makefile for creating TUXEDO queue space and queues       |
| eLink\adapters\sapr3_ale\<br>config\cr3_tlog.nt    | Semi-configured makefile for creating the TLOG file                       |
| eLink\adapters\sapr3_ale\<br>config\setenv_ale.bat | Semi-configured setup file for generic eLink for R3 environment variables |
| eLink\adapters\sapr3_ale\<br>config\cr3alein.env   | Environment file for eLink-to-R/3                                         |
| eLink\adapters\sapr3_ale\<br>config\cr3aleout.env  | Environment file for R/3-to-eLink                                         |
| eLink\config\cr3_ale.ubb                           | TUXEDO UBB configuration file                                             |
| eLink\adapters\sapr3_ale\<br>config\cr3_ale.fml    | CR3 FML field table                                                       |
| eLink\adapters\sapr3_ale\<br>config\sideinfo       | Example R/3 sideinfo file                                                 |

# 5 Configuring ALE Integration

This topic describes how to configure your BEA eLink Adapter for R/3 ALE installation for integration with SAP application linking and embedding (ALE) technology. It includes the following main sections:

- Configuring the eLink-to-R/3 Server
- Configuring the R/3-to-eLink Server
- Configuring Queues
- Configuring the TID File Manager
- Shutting Down the BEA eLink Adapter for R/3 ALE
- **Note:** You need to complete the tasks in this section only if you require application integration with ALE.

Using BEA eLink Adapter for R/3 ALE, TUXEDO applications can exchange SAP Intermediate Documents (IDOCs) with R/3 Systems. See Chapter 2, "Integrating with ALE," in this guide for more information about ALE integration.

## Configuring the eLink-to-R/3 Server

The following topics describe how to configure the eLink-to-R/3 server:

- Configuring the UBB File for eLink-to-R/3
- Setting Environment Variables for eLink-to-R/3

In addition, see the following topics for further configuration instructions:

- Setting Up Queues for eLink-to-R/3 IDOCs
- "Configuring eLink-to-R/3 Connections" in Chapter 6, "Configuring R/3 Connections"

eLink-to-R/3 is a TUXEDO server that submits IDOC packets to R/3 via tRFC. eLink-to-R/3 receives IDOC packets forwarded from a TUXEDO queue, encodes the IDOC data for R/3, and submits the message to R/3 via tRFC. See "Processing eLink-to-R/3 IDOCs" in Chapter 2, "Integrating with ALE," of this guide for more information about eLink-to-R/3.

## Configuring the UBB File for eLink-to-R/3

eLink-to-R/3 is a standard TUXEDO server that is defined in the UBB file. You must configure this file to specify the server group, server, environment file, and services associated with the eLink-to-R/3 server. See Appendix A, "Sample cr3\_ale.ubb File," for a listing of the sample UBB file that comes with BEA eLink Adapter for R/3 ALE.

#### Defining the eLink-to-R/3 server (cr3alein)

In the SERVERS section of your UBB file, you must specify the eLink-to-R/3 server as cr3alein, then define it in the succeeding code lines by specifying its server group, server ID, and environment file

Do this using the following syntax:

```
cr3alein
SRVGRP=GroupId SRVID=ServerID
CLOPT = "-A -- -i unique_id -e env_filename"
```

where:

- *GroupID* is the unique ID of the server group to which the eLink-to-R/3 server belongs.
- *ServerID* is the unique ID of the eLink-to-R/3 server.
- -i unique\_id is the unique ID that identifies the label section in the environment file containing the adapter's environment variables. You would use this value when you run multiple eLink adapters that share this configuration file. If it is not specified, then the unique ID defaults to the process name.
- -e env\_filename is the environment file that specifies the detailed configuration information.

Listing 5-1 shows SERVERS settings for the eLink-to-R/3 server (cr3alein) in a sample UBB file for Windows NT:

#### Listing 5-1 Sample SERVERS Settings for eLink-to-R/3 Server

```
cr3alein
SRVGRP=CR3 SRVID=3
CLOPT="-A -- -i cr3alein -e cr3alein.env"
```

#### Defining eLink-to-R/3 Services

In the SERVICES section of your UBB file, define the CR3\_SUBMIT and CR3\_IDOC\_IN services, as shown in the following example:

CR3\_SUBMIT CR3\_IDOC\_IN

CR3\_SUBMIT checks the validity of the data meant for R/3. CR3\_IDOC\_IN sends it to R/3.

## Setting Environment Variables for eLink-to-R/3

The eLink-to-R/3 server requires environment variables that specify connection information and the behavior of the server to R/3. These environment variables are defined in an environment file that is specified in the UBB file as the ENVFILE parameter for the server.

#### **Environment Variables for eLink-to-R/3**

Configure the required and optional environment variables for eLink-to-R/3 as shown in Table 6-1:

| Category / Variable   | Set To        | Description                                                                                                    |
|-----------------------|---------------|----------------------------------------------------------------------------------------------------|
| Connecting To R/3     |               |                                                                                                    |
| CR3_DESTINATION       | System Name   | Destination in the sideinfo that defines the R/3 application server to connect to. Default is undefined. This setting is case sensitive. <i>Required</i> . |
| CR3_CLIENT            | Client Number | R/3 login client number. Default is undefined. <i>Required</i> .                                                                                           |
| CR3_USER              | User          | R/3 login user. Default is undefined. The user must be of type CPIC. <i>Required</i> .                                                                     |
| CR3_PASSWORD          | Password      | R/3 login user password. Default is undefined. <i>Required</i> .                                                                                           |
| CR3_LANGUAGE          | Е             | R/3 login language. Default is E for English. <i>Required</i> .                                                                                            |
| SIDE_INFO             | Path and File | Full path to the sideinfo file. Required.                                                                                                    |
| Managing the TID File |               |                                                                                                    |
| CR3_ALEIN_TID_FILE    | Path and File | Full path and filename for the eLink-to-R/3 TID file, <i>without</i> the .tid file extension. <i>Required</i> .                                            |

Table 5-1 Environment Variables for the eLink-to-R/3 Server

| Category / Variable          | Set To        | Description                                                                                                    |
|------------------------------|---------------|----------------------------------------------------------------------------------------------------|
| CR3_ALEIN_TID_PER_IDOC       | Y or N        | Specify "Y" to split IDOC packets containing<br>multiple IDOCs and pass them as individual IDOCs to<br>R/3. Specify "N" (the default) to pass multiple IDOCs<br>to R/3 in one batch. "N," the default is also preferred<br>because, very seldom, is there any need to split<br>inbound IDOCs. <i>Optional</i> . |
| Managing Queues              |               |                                                                                                    |
| CR3_ALEIN_IDOCIN_QUEUE       | Queue Name    | Name of the queue for messages containing processed IDOCs and their corresponding TIDs. By default, should be set to CR3_IDOC_IN. TMQFORWARD dequeues messages from this queue and forwards them to the CR3_IDOC_IN service for submission to R/3. <i>Required</i> .                                            |
| CR3_ALEIN_IDOCIN_QUEUE_SPACE | Queue Space   | Queue space that contains the CR3_IDOC_IN queue. <i>Required</i> .                                                                                                    |
| CR3_ALEIN_ERROR_QUEUE        | Queue Name    | Name of the queue for messages containing IDOCs that the CR3_SUBMIT has received and rejected due to IDOC format or consistency errors. By default, should be set to CR3_ERROR. <i>Required</i> .                                                                                                    |
| CR3_ALEIN_ERROR_QUEUE_SPACE  | Queue Space   | Queue space that contains the CR3_ERROR_QUEUE. <i>Required</i> .                                                                                                    |
| Logging                      |               |                                                                                                    |
| CR3_ALEIN_PRINT_FILE         | Path and File | Specifies the full path and file for logging and tracing<br>output. If this variable is not used (value is null),<br>output is sent to the TUXEDO USERLOG. <i>Optional</i> .                                                                                                    |
| CR3_TRACE                    | Y or N        | Specify "Y" to include detailed trace information in the log output. <i>Optional</i> .                                                                                                    |

#### Table 5-1 Environment Variables for the eLink-to-R/3 Server

#### Sample Environment File for eLink-to-R/3 (cr3alein.env)

BEA eLink Adapter for R/3 ALE provides a semi-configured TUXEDO environment file (cr3alein.env) for use with the eLink-to-R/3 server. You should create a separate environment file for each eLink-to-R/3 server specified in the cr3\_ale.ubb configuration file.

Note the settings in the sample cr3alein.env file:

#### Listing 5-2 Sample Environment File (cr3alein.env)

```
CR3_DESTINATION=<R/3 system name>
CR3_CLIENT=<R/3 client id>
CR3_USER=<R/3 user>
CR3_PASSWORD=<R/3 password>
CR3_LANGUAGE=E
CR3_ALEIN_TID_FILE=<your eLink app directory>\cr3alein
CR3_ALEIN_TID_PER_IDOC=N
CR3_ALEIN_IDOCIN_QUEUE=CR3_IDOC_IN
CR3_ALEIN_IDOCIN_QUEUE_SPACE=QSPACE
CR3_ALEIN_ERROR_QUEUE=CR3_ERRQUE
CR3_ALEIN_ERROR_QUEUE=SPACE=QSPACE
CR3_ALEIN_ERROR_QUEUE_SPACE=QSPACE
CR3_ALEIN_PRINT_FILE=<your eLink app directory>\cr3alein.log
CR3_ALEIN_TRACE=Y
```

**Note:** You can use any directory for the eLink application directory. However, it is recommended that you use the same directory as the TUXEDO APPDIR.

#### Setting Up the eLink-to-R/3 Connection to R/3

To set up the eLink-to-R/3 connection to R/3, you must set environment variables and configure the sideinfo file. See "Configuring eLink-to-R/3 Connections" in Chapter 6, "Configuring R/3 Connections" for instructions.

#### Configuring Queues for eLink-to-R/3

eLink-to-R/3 requires that you set up two TUXEDO queues, CR3\_ALE\_ERROR\_QUEUE and CR3\_ALE\_IDOC\_IN\_QUEUE. See "Setting Up Queues for eLink-to-R/3 IDOCs" later in this topic for instructions.

#### Specifying the TID File for eLink-to-R/3

eLink-to-R/3 uses a TID file to log TIDs that it has already processed to guarantee that it delivers an IDOC packet to R/3 once and only once. You must specify the path and file name of the TID file (*without* an extension) in the CR3\_ALEIN\_TID\_FILE environment variable, as shown in the following example:

CR3\_ALEIN\_TID\_FILE=<your eLink app directory>\cr3alein

Upon start-up, if the eLink-to-R/3 server does not find a TID file in the specified location, it creates one automatically. See "Configuring the TID File Manager" on page 5-27 for information about configuring and administering the TID file.

#### Splitting eLink-to-R/3 IDOC Packets Containing Multiple IDOCs

By default, eLink-to-R/3 passes an IDOC message containing multiple IDOCs to R/3 in a single packet. You can configure eLink-to-R/3 to split IDOC messages containing multiple IDOCs into individual IDOC messages, each with its own TID. For example, if an IDOC message contains six IDOCs, eLink-to-R/3 can create six IDOC separate packets, each containing a single IDOC and associated with a unique TID.

To split eLink-to-R/3 IDOC packets, set the CR3\_ALEIN\_TID\_PER\_IDOC environment variable to "Y", as shown in the following example:

CR3\_ALEIN\_TID\_PER\_IDOC=Y

See "Splitting eLink-to-R/3 IDOC Packets Containing Multiple IDOCs" in Chapter 2, "Integrating with ALE," of this guide for more information.

#### Configuring Logging for eLink-to-R/3

By default, eLink-to-R/3 writes logging output to the TUXEDO USERLOG. If sending output to a file, you must specify its name and location in the CR3\_ALEIN\_PRINT\_FILE environment variable.

You can also include trace information in the log by setting the CR3\_TRACE environment variable to "Y". You exclude trace information by omitting this environment variable or setting it to "N".

The following example sets logging options for eLink-to-R/3:

```
CR3_ALEIN_PRINT_FILE=<your eLink app directory>\cr3alein.log CR3_TRACE=Y
```

## Configuring the R/3-to-eLink Server

The R/3-to-eLink is a TUXEDO server. Configuration is required in the TUXEDO UBB file to run the R/3-to-eLink server within the TUXEDO domain. An environment file will define detailed configuration information required by the R/3-to-eLink.

The following topics describe how to configure the R/3-to-eLink server:

- Configuring the UBB File for R/3-to-eLink
- Setting Environment Variables for R/3-to-eLink
- Configuring Load Balancing for R/3-to-eLink
- Configuring Multiple Program IDs

See "Setting Up Queues for R/3-to-eLink IDOCs" later in this topic for configuration instructions.

The R/3-to-eLink server receives R/3-to-eLink IDOC packets from R/3 via Transactional RFC (tRFC); encodes each IDOC packet to an FML32 message buffer; and queues the IDOC message into a TUXEDO queue for subsequent processing. See "Processing R/3-to-eLink IDOCs" in Chapter 2, "Integrating with ALE," of this guide for more information about R/3-to-eLink.

## Configuring the UBB File for R/3-to-eLink

R/3-to-eLink is a standard TUXEDO server that is defined in the UBB file. You must configure this file to specify the server group, server, and environment file associated with the R/3-to-eLink server. See Appendix A, "Sample cr3\_ale.ubb File," for a listing of the sample UBB file that comes with the BEA eLink Adapter for R/3 ALE.

#### Defining the R/3-to-eLink Server (cr3aleout)

In the SERVERS section of your UBB file, you must specify the R/3-to-eLink server as cr3aleout, then define it in the succeeding code lines by specifying its server group, server ID, and environment file.

Do this using the following syntax:

```
cr3aleout
SRVGRP=GroupId SRVID=ServerID
CLOPT = "-A -- -i unique_id -e env_filename"
```

where:

- GroupID is the unique ID of the server group to which the R/3-to-eLink server belongs.
- ServerID is the unique ID of the R/3-to-eLink server.
- -i unique\_id is the unique ID that identifies the label section in the environment file containing the adapter's environment variables. You would use this value when you run multiple eLink adapters that share this configuration file. If it is not specified, then the unique ID defaults to the process name.
- -e env\_filename is the environment file that specifies the environment for the R/3-to-eLink server.

Listing 5-3 shows SERVERS settings for the R/3-to-eLink server (cr3aleout) in a sample UBB file for Windows NT:

#### Listing 5-3 Sample SERVERS Settings for R/3-to-eLink Server

```
cr3aleout
SRVGRP=CR3 SRVID=4
CLOPT="-A -- -i cr3aleout -e cr3aleout.env"
```

## Setting Environment Variables for R/3-to-eLink

The detailed configuration information for the R/3-to-eLink is specified in an environment file. The configuration information is grouped into the following tables. Users must provide server connection variables, client connection variables, generic configuration variables, and some additional variables based on different TUXEDO actions.

The environment variables for an adapter can be specified in an environment file individually or as part of a combined environment file with environment variables for other adapters. See the "Description" for the [SERVER=..] adapter unique ID variable in Table 5-7 for more information.

#### Adapter Unique ID Variable

You can configure the following adapter unique ID variable for the R/3-to-eLink server:

| Task / Variable | Value                                                                                                    | Description                                                                                                    |
|-----------------|----------------------------------------------------------------------------------------------------|----------------------------------------------------------------------------------------------------|
| [SERVER=]       | String<br>The adapter<br>unique ID will<br>either be the<br>value of the -i<br>flag on the<br>CLOPT line, or if<br>not specified,<br>then the default<br>value of the<br>process name. | Adapter unique id. The label section<br>defines all the environment variables<br>for this adapter with this adapter<br>unique id. If the environment file<br>specifies environment variables for<br>more than one adapter, the<br>[SERVER=] environment<br>variable must be presented to<br>distinguish the environment variables<br>for this adapter with this adapter<br>unique id from the environment<br>variables for other adapters.<br><i>Required</i> . |

Table 5-2 Adapter Unique ID Variable for the R/3-to-eLink Server

#### **Server Connection Variables**

You can configure the following server connection variables for the R/3-to-eLink server:

| Task / Variable | Value  | Description                                                                                      |
|-----------------|--------|--------------------------------------------------------------------------------------------------|
| CR3_HOST        | String | Destination switch in the sideinfo file.<br>This setting is case sensitive.<br><i>Required</i> . |
| CR3_SOCKET      | String | R/3 socket. Required.                                                                            |

Table 5-3 Server Connection Variables for the R/3-to-eLink Server

| Task / Variable | Value  | Description               |
|-----------------|--------|---------------------------|
| CR3_PROGRAM_ID  | String | R/3 program ID. Required. |

Table 5-3 Server Connection Variables for the R/3-to-eLink Server

#### **R/3 Client Connection Variables**

You can configure the following client connection variables for the R/3-to-eLink server:

| Task / Variable | Value  | Description                                                                                                    |
|-----------------|--------|----------------------------------------------------------------------------------------------------|
| CR3_DESTINATION | String | Destination switch in the sideinfo file.<br>This setting is case sensitive.<br><i>Required</i> .                                                                                                    |
| CR3_CLIENT      | String | R/3 client. Required.                                                                                                    |
| CR3_USER        | String | R/3 user. Required.                                                                                                    |
| CR3_PASSWORD    | String | R/3 password. Required.                                                                                                    |
| CR3_LANGUAGE    | String | R/3 logon language. E for English is<br>the default. This setting should not be<br>changed because no other language is<br>presently supported. <i>Required</i> .                                                                                                    |
| SIDE_INFO       | String | Path and file name of sideinfo file.<br>This file defines the R/3 connection<br>information that is used by the ALE<br>library. Note: R/3-to-eLink will not<br>read this environment variable; it is<br>read by the ALE library — it is<br>documented here for completeness<br>only. <i>Required</i> . |

Table 5-4 Client Connection Variables for the R/3-to-eLink Server

#### Other Required and Optional Environment File Variables

You can configure the following required and optional environment variables for R/3-to-eLink:

| Variable                     | Set To                                   | Description                                                                                                    |
|------------------------------|------------------------------------------|----------------------------------------------------------------------------------------------------|
| Configuring IDOC Routing     |                                          |                                                                                                    |
| CR3_ALE_DEFAULT_TARGET_ID    | Data-dependent<br>routing (DDR)<br>value | Default data-dependent routing value that is<br>encoded in the CR3_TARGET_ID field in the<br>FML32 message (if it cannot be determined<br>for a particular IDOC in the environment file).<br>This environment variable <i>must</i> be defined.<br><i>Required</i> .                                                                                                    |
| Splitting IDOC Packets       |                                          |                                                                                                    |
| CR3_ALE_DEFAULT_IDOC_SPLIT   | Y or N                                   | If an IDOC section cannot be found that<br>matches the outbound IDOC's control record<br>with respect to logical ID and message type,<br>this setting specifies whether IDOC packets<br>containing multiple IDOCs are passed either<br>together in a single message (if variable =<br>"N") or split into separate IDOC packets, with<br>one IDOC per message (if variable = "Y").<br><i>Optional.</i> |
| Configuring Queues           |                                          |                                                                                                    |
| CR3_ALE_TARGET_QUEUE         | Queue                                    | Name of the default target TUXEDO queue.<br>This is used if no IDOC section of the<br>environment file matches the outbound IDOC<br>with respect to logical ID and message type.<br><i>Required</i> .                                                                                                    |
| CR3_ALE_TARGET_QUEUE_SPACE   | Queue Space                              | Name of the TUXEDO queue space containing the default target queue. <i>Required</i> .                                                                                                    |
| Configuring the TID Log File |                                          |                                                                                                    |
| CR3_ALEOUT_TID_FILE          | Path and File Name                       | Name and location of the TID file. The file name must <i>not</i> include an extension. <i>Required</i> .                                                                                                    |

Table 5-5 Environment Variables for the R/3-to-eLink Server

| Variable              | Set To        | Description                                                                                                    |
|-----------------------|---------------|----------------------------------------------------------------------------------------------------|
| Logging Options       |               |                                                                                                    |
| CR3_ALEOUT_PRINT_FILE | Path and File | Specifies the full path and file for logging and tracing output. If this variable is not used (value is null), output is sent to the TUXEDO USERLOG. <i>Optional</i> . |
| CR3_TRACE             | Y of N        | Specify "Y" to include detailed trace information in the log output. <i>Optional</i> .                                                                                 |

Table 5-5 Environment Variables for the R/3-to-eLink Server

These environment variables are defined in the server startup program.

#### **Generic Configuration Variables**

You can configure the following generic configuration variables for the R/3-to-eLink server:

| Task / Variable              | Value  | Description                                                                                                    |
|------------------------------|--------|----------------------------------------------------------------------------------------------------|
| CR3_EXIT_R3_CONNECT_<br>LOSS | Y or N | Specifies whether R/3-to-eLink is to<br>exit when it detects that it has lost the<br>ALE connection to R/3. If not<br>specified or defined as a value other<br>than Y, then R/3-to-eLink will not<br>exit upon losing the ALE connection<br>and will try to restore it. <i>Required</i> . |

Table 5-6 Generic Configuration Variables for the R/3-to-eLink Server

| Task / Variable                | Value  | Description                                                                                                    |
|--------------------------------|--------|----------------------------------------------------------------------------------------------------|
| CR3_CONNECT_RETRY_<br>ATTEMPTS | Number | Number of connection retry attempts.<br>If CR3_EXIT_R3_CONNECT_LOSS<br>= "Y," the adapter will exit no matter<br>what the value is for this variable. If<br>CR3_EXIT_R3_CONNECT_LOSS =<br>"N," then there are two options:         |
|                                |        | 1) CR3_CONNECT_RETRY_<br>ATTEMPTS (this variable) and<br>CR3_CONNECT_RETRY_<br>INTERVAL (next variable) have null<br>values. With this option, the adapter<br>will continue trying to make a<br>connection until it is successful. |
|                                |        | 2) If values are provided for<br>CR3_CONNECT_RETRY_<br>ATTEMPTS (this variable) and<br>CR3_CONNECT_RETRY_<br>INTERVAL (next variable), the<br>connection is attempted according to<br>these values. <i>Required</i> .              |

Table 5-6 Generic Configuration Variables for the R/3-to-eLink Server

| Task / Variable                | Value                    | Description                                                                                                    |  |
|--------------------------------|--------------------------|----------------------------------------------------------------------------------------------------|--|
| CR3_CONNECT_RETRY_<br>INTERVAL | Number with<br>minimum 1 | Time is seconds. It is the length of<br>time the system waits before<br>attempting to make another<br>connection to R/3. If<br>CR3_EXIT_R3_CONNECT_LOSS =<br>"Y," the adapter will exit no matter<br>what the value is for this variable. If<br>CR3_EXIT_R3_CONNECT_LOSS =<br>"N," then there are two options: |  |
|                                |                          | <ol> <li>CR3_CONNECT_RETRY_<br/>ATTEMPTS (this variable) and<br/>CR3_CONNECT_RETRY_<br/>INTERVAL (next variable) have null<br/>values. With this option, the adapter<br/>will continue trying to make a<br/>connection until it is successful.</li> </ol>                                                      |  |
|                                |                          | 2) User can provide values for<br>CR3_CONNECT_RETRY_<br>ATTEMPTS (this variable) and<br>CR3_CONNECT_RETRY_<br>INTERVAL (next variable), the<br>connection is attempted according to<br>these values. <i>Required</i> .                                                                                         |  |

Table 5-6 Generic Configuration Variables for the R/3-to-eLink Server

These environment variables are defined in the server startup program.

#### **Configuration Variables for Destination Mapping**

These configuration variables specify IDOC destination mapping so that R/3-to-eLink can queue IDOC messages into different target queues, manage data-dependent routing, and group similar IDOC messages into larger IDOC messages. R/3-to-eLink makes routing and grouping decisions about individual IDOCs according to two settings specified in an IDOC's control record: the logical system ID of the target R/3 System and the IDOC message type. If the logical system ID of the target R/3 System and the IDOC message type specified in an IDOC's section (which starts with

[CR3\_IDOC=..].) match these same settings specified in an IDOC's control record, R/3-to-eLink automatically splits IDOC packets containing multiple IDOCs into separate IDOC messages, with each message containing a single IDOC.

| Task / Variable             | Value  | Description                                                                                                    |
|-----------------------------|--------|----------------------------------------------------------------------------------------------------|
| CR3_IDOC_LIST               | String | Comma-separated list of all IDOC names.                                                                                                    |
| [CR3_IDOC=]                 | String | IDOC Name. The six configuration<br>variables immediately below the<br>bracketed line specify the destination<br>mapping for IDOCs with this name.                                                                                                    |
| RECIEVER_PARTNER_<br>NUMBER | String | Logical System ID of the target R/3 logical system.                                                                                                    |
| MESSAGE_TYPE                | String | Message type specified in the IDOC.                                                                                                    |
| COMPRESS                    | Y or N | If Compress=Y, then R/3-to-eLink<br>concatenates IDOC packets with<br>matching logical system and IDOC<br>message type values into a single<br>IDOC message in the queue. If<br>Compress=N, then R/3-to-eLink<br>keeps the IDOCs in individual IDOC<br>messages. |
| ROUTING                     | String | Data-dependent routing (DDR) value.<br>The value is encoded in the FML field<br>CR3_TARGET_ID for use with DDR.                                                                                                    |
| QUEUE_SPACE                 | String | Name of the destination queue space for the IDOC message.                                                                                                    |
| QUEUE_NAME                  | String | Name of the destination queue for the IDOC message.                                                                                                    |

 Table 5-7 Configuration Variables for Destination Mapping

#### Sample Destination Mapping Settings

Listing 5-4 shows destination mapping settings for the IDOCs in a sample cr3aleout.env file for Windows NT:

#### Listing 5-4 Sample Destination Mapping Settings for Outbound IDOCs

```
CR3_IDOC_LIST=MaterialMaster
[CR3_IDOC=MaterialMaster]
RECIEVER_PARTNER_NUMBER=ALETEST01
MESSAGE_TYPE=MATMAS
COMPRESS=N
ROUTING=CR3_ERROR
QUEUE_SPACE=QSPACE
QUEUE_NAME=CR3_ERRQUE
```

Specifying Default Target Queue Spaces and Queue Names in the Environment File

You use the QUEUE\_SPACE and QUEUE\_NAME settings in the environment file to associate an IDOC with a destination TUXEDO queue space and queue. If an IDOC section in the environment file matches the logical system ID of the target R/3 System and the IDOC message type specified in an IDOC's control record, then R/3-to-eLink queues the IDOC into the specified queue space and queue name. If no matching combination of logical system ID and IDOC message type is found in an IDOC section of the environment file, then R/3-to-eLink queues the IDOC message into the default queue space and queue, which are specified in the CR3\_ALE\_TARGET\_QUEUE\_SPACE and CR3\_ALE\_TARGET\_QUEUE environment variables.

**Note:** You must create the default queue and any individual queues before processing R/3-to-eLink IDOCs. See "Setting Up Queues for R/3-to-eLink IDOCs" later in this topic for information.

#### Setting Data-Dependent Routing Values in the Environment File

You use the TargetId (ROUTING) settings in the environment file to associate an IDOC with a data-dependent routing value. If the logical system ID of the target R/3 System and the IDOC message type specified in an IDOC section of the environment file match the logical system ID and message type of an IDOC's control record, then R/3-to-eLink encodes the specified TargetId value in the CR3\_TARGET\_ID FML32 field of the IDOC message. If no matching section is found in the environment file, then R/3-to-eLink encodes the default DDR value, which is defined in the CR3\_ALE\_DEFAULT\_TARGET\_ID environment variable. See "Setting the Default Data-Dependent Routing Value" on page 5-18 for more information.

#### Compressing R/3-to-eLink IDOCs

You use the COMPRESS environment variable to combine IDOC messages with matching logical system IDs and IDOC message types into an IDOC message containing multiple IDOCs. If the logical system ID of the target R/3 System and the IDOC message type specified in an IDOC section of the environment file match the logical system ID and message type of an IDOC's control record, and its COMPRESS setting is "Y", then R/3-to-eLink aggregates the IDOCs with matching criteria into a single, larger IDOC message that it then queues into the appropriate target queue. If the Compress setting is "N", then R/3-to-eLink queues each IDOC message separately.

#### Configuring Queues for R/3-to-eLink

R/3-to-eLink requires that you set up at least one default TUXEDO queue and additional queues as needed. See "Setting Up Queues for R/3-to-eLink IDOCs" later in this topic for instructions.

#### Setting the Default Data-Dependent Routing Value

You can configure the default data-dependent routing (DDR) value that R/3-to-eLink assigns to each IDOC message (in the CR3\_TARGET\_ID field) that it queues.

Set the CR3\_ALE\_DEFAULT\_TARGET\_ID environment variable to a DDR value in the cr3aleout.env file as follows:

CR3\_ALE\_DEFAULT\_TARGET\_ID=DDR\_VALUE

The following is an example from that file setting the default target ID to CR3\_ERROR:

CR3\_ALE\_DEFAULT\_TARGET\_ID=CR3\_ERROR

See "Setting Data-Dependent Routing Values in the Environment File" later in this topic and "Managing Data-Dependent Routing" in Chapter 2, "Integrating with ALE," in this guide for more information.

#### Splitting R/3-to-eLink IDOC Packets

You can configure R/3-to-eLink to split IDOC packets containing multiple IDOCs into separate IDOC messages, each containing a single IDOC. By default, R/3-to-eLink queues the entire IDOC packet. If you set the CR3\_ALE\_DEFAULT\_IDOC\_SPLIT

environment variable to "Y", R/3-to-eLink will split the IDOC packet into individual IDOC packets. See "Splitting R/3-to-eLink IDOC Packets Into Individual IDOCs" in Chapter 2, "Integrating with ALE," of this guide for more information.

#### Specifying the TID File for R/3-to-eLink

R/3-to-eLink uses a TID file to log TIDs that it has already processed to guarantee that it queues an IDOC packet from R/3 once and only once. You must specify the path and file name of the TID file (*without* an extension) in the CR3\_ALEOUT\_TID\_FILE environment variable, as shown in the following example (Windows NT):

CR3\_ALEOUT\_TID\_FILE=<your eLink app directory>\cr3aleout

Upon start-up, if R/3-to-eLink does not find a TID file in the specified location, it creates one automatically. See "Configuring the TID File Manager" later in this topic for information about configuring and administering the TID file.

#### Configuring Logging for R/3-to-eLink

By default, R/3-to-eLink writes logging and tracing output to the TUXEDO USERLOG. If your are sending output to a file, you must specify its name and location in the CR3\_ALEOUT\_PRINT\_FILE environment variable.

You can also include trace information in the log by setting the CR3\_TRACE environment variable to "Y". You exclude trace information by omitting this environment variable or setting it to "N".

The following example from the R/3-to-eLink environment file, cr3aleout.env, sets logging options for R/3-to-eLink:

```
CR3_ALEOUT_PRINT_FILE=
CR3_ALEOUT_TRACE=Y
```

## Configuring Load Balancing for R/3-to-eLink

Multiple instances of R/3-to-eLink can log onto R/3 and submit R/3-to-eLink IDOCs for processing. For deployments that involve high volumes of R/3-to-eLink IDOCs, you can enhance system performance by balancing the load across multiple instances of R/3-to-eLink.

Use TUXEDO's load balancing capabilities to manage the number of R/3-to-eLink instances running. See your BEA TUXEDO documentation regarding TUXEDO administrative tools for more information.

**Note:** Each instance of R/3-to-eLink requires a separate R/3 login, so be sure to tune the number of concurrent instances to optimize system performance without requiring excessive R/3 resources. Instances can log in using the same user name and password.

Example:

More than one instance of R/3-to-eLink can be specified in  $cr3_ale.ubb$ . The number of instances you can specify is limited only by the capacity of the network on which you are running. Two instances have been defined in Listing 5-5. For more information on the meaning of the various commands and switches used in this example, see "Defining the R/3-to-eLink Server (cr3aleout)."

#### Listing 5-5 Configuring Two Instances of R/3-to-eLink in cr3\_ale.ubb

```
cr3aleout

SRVGRP=CR3 SRVID=5

CLOPT="-A -- -i cr3aleout1 -e cr3aleout.env"

cr3aleout

SRVGRP=CR3 SRVID=6

CLOPT="-A -- -i cr3aleout2 -e cr3aleout.env"
```

Then, cr3aleout.env must be appended so there are two matching sections, one for cr3aleout1 and one for cr3aleout2. All of the settings specified in "Setting Environment Variables for R/3-to-eLink" must be set. The first few lines of each server section are shown in Listing 5-6.

#### Listing 5-6 Settings for cr3aleout1 and cr3aleout2 in cr3aleout.env

```
[SERVER=cr3aleout1]
CR3_DESTINATION=delia
CR3_SOCKET=sapgw00
...
[SERVER=cr3aleout2]
CR3_DESTINATION=delia
```

CR3\_SOCKET=sapgw00

## **Configuring Multiple Program IDs**

If R/3 is configured to send R/3-to-eLink IDOCs to different program IDs, you can configure R/3-to-eLink to handle these IDOCs by running multiple instances of R/3-to-eLink using different program IDs. You must make sure that all instances sharing the same program ID also share the same TID file, and that all instances sharing the same TID file also share the same program ID. Instances that register under different program IDs must *not* share the same TID file.

The example shown in Listing 5-7 uses the same cr3\_ale.ubb file as the load balancing example shown in "Configuring Load Balancing for R/3-to-eLink." Notice that the CR3\_PROGRAM\_ID for the cr3aleout1 server is bea.cr3.tim.ale, but the CR3\_PROGRAM\_ID for the cr3aleout2 server is bea.cr3.malay.ale.

#### Listing 5-7 Configuring for Multiple Program IDs in cr3aleout.env

```
[SERVER=cr3aleout1]
CR3_DESTINATION=delia
CR3_SOCKET=sapgw00
CR3_PROGRAM_ID=bea.cr3.tim.ale
...
[SERVER=cr3aleout2]
CR3_DESTINATION=delia
CR3_SOCKET=sapgw00
CR3_PROGRAM_ID=bea.cr3.malay.ale
...
```

See "Registering Multiple Program IDs" in Chapter 2, "Integrating with ALE," in this guide for more information.

## **Generating a Transaction Log**

The eLink-to-R/3 and R/3-to-eLink servers use TUXEDO transactions. For these components, you need to create a transaction log (TLOG). The cr3\_tlog file for your platform generates the transaction log (TLOG) when it is run with the following command:

> nmake -f cr3\_tlog.nt (cr3\_tlog.sh on UNIX)

Normally, this files does not need to be edited. Of course, there are always exceptions to the rule. For information on how this file should be edited, see the topic "crlog: Create the Transaction Log" in the "BEA Tuxededo /Q Guide." using TUXEDO administrative tools.

## **Configuring Queues**

The following topics describe how to create and configure TUXEDO queues for ALE processing:

- TUXEDO Queues
- Setting Up Queues for eLink-to-R/3 IDOCs
- Setting Up Queues for R/3-to-eLink IDOCs

### **TUXEDO Queues**

You must set up queues and queue spaces for both eLink-to-R/3 and R/3-to-eLink. You need to create and configure the Server Group (TMS\_QM), Message Queue Server (TMQUEUE) and Message Forwarding Server (TMQFORWARD).

## Using the cr3\_queues Makefiles to Add Queues

The queue space QSPACE and the queues CR3\_IDOC\_IN, CR3\_SUBMIT, and CR3\_ERRQUE. The queues are generated inside the queue space QSPACE when the makefile described in Listing 5-8 is run with the following command:

```
> nmake -f cr3_queues.nt (cr3_queues.sh on UNIX)
```

#### Listing 5-8 cr3\_queues.nt Makefile (Sample Supplied with Software)

```
all:
       que
que:
       del /q $(APPDIR)\QUE
       (set QMCONFIG=$(APPDIR)\QUE) &
       qmadmin $(APPDIR)\QUE < <<
echo
crdl $(APPDIR)\QUE 0 400
# The following section adds queue spaces and queues.
qspacecreate
QSPACE
62849
100
б
4
9
20
У
16
qopen QSPACE
qcreate
CR3_IDOC_IN
fifo
none
2
30
80%
0%
qcreate
CR3_SUBMIT
fifo
none
2
```

```
30
80%
0%
gcreate
CR3_ERRQUE
fifo
none
2
30
80%
0%
#end of section that needs to be copied to create custom queues
q
<<NOKEEP
rmipc:
       (set QMCONFIG=$(APPDIR)\QUE) &
       qmadmin $(APPDIR)\QUE < <<
echo
ipcrm -y QSPACE
<<NOKEEP
```

Actually, this script uses the TUXEDO qmadmin utilities called qspacecreate and qcreate to create this queue space and these queues. If you need to create additional queues, you can do so by copying a portion of this script to a point in the cr3\_queues makefile just above the single q, then changing the queue space and queue names to the names of the custom queue spaces and queues that you want to create.

In the following example, the queue space QS1 is created, and the queues Q1 and Q2 are created inside it (text that must be changed is marked in **BOLD**:

```
qspacecreate
QS1
62849
100
6
4
9
20
Y
16
qopen QS1
qcreate
Q1
```

fifo none 2 30 80% 0% qcreate **Q2** fifo none 2 30 80% 0%

For an explanation of queue space and queue parameters for the queue spaces and queues being created see the "Creating Queue Space and Queues" section of the /Q *Guide* in your BEA TUXEDO documentation.

**Note:** You can also create queue spaces and queues manually using the instructions described in the *BEA TUXEDO /Q Guide*.

## Setting Up Queues for eLink-to-R/3 IDOCs

| Queue Name  | Description                                                                                                    |
|-------------|----------------------------------------------------------------------------------------------------|
| CR3_SUBMIT  | IDOC submit queue. Handles IDOC packets that a TUXEDO application or other application has submitted to the CR3_SUBMIT service for processing.                                                              |
| CR3_ERROR   | IDOC error queue. Handles invalid IDOC packets that have failed validation by the CR3_SUBMIT service.                                                                                                    |
| CR3_IDOC_IN | IDOC eLink-to-R/3 queue. Handles IDOC packets that the CR3_SUBMIT service has validated, assigned a TID, and queued. TMQFORWARD forwards each IDOC packet to the CR3_IDOC_IN service for submission to R/3. |

eLink-to-R/3 uses the following queues:

Use the TUXEDO Queue manager administration utility (qmadmin) to create these queue spaces and queues. See the /Q Guide in your BEA TUXEDO documentation for instructions.

#### Defining the TMQUEUE and TMQFORWARD Servers in the UBB File

In the SERVERS section of your UBB file, define the TMQUEUE and TMQFORWARD servers:

#### Listing 5-9 Sample SERVERS Section of UBB File

```
TMQUEUE

SRVGRP=QUE SRVID=1

GRACE=0 RESTART=Y CONV=N MAXGEN=10

CLOPT="-s QSPACE:TMQUEUE -- "

TMQFORWARD

SRVGRP=QUE SRVID=2

GRACE=0 RESTART=Y CONV=N MAXGEN=10

CLOPT=" -- -i 10 -q CR3_IDOC_IN,CR3_SUBMIT"
```

#### **Setting Environment Variables**

After creating the error and eLink-to-R/3 queue spaces and queues, specify their names in environment variables:

#### Listing 5-10 Setting Environment Variables for Queues

CR3\_ALEIN\_IDOCIN\_QUEUE=CR3\_IDOC\_IN CR3\_ALEIN\_IDOCIN\_QUEUE\_SPACE=QSPACE CR3\_ALEIN\_ERROR\_QUEUE=CR3\_ERROR CR3\_ALEIN\_ERROR\_QUEUE\_SPACE=QSPACE

See Table 5-1 earlier in this topic for a description of these environment variables.

## Setting Up Queues for R/3-to-eLink IDOCs

R/3-to-eLink can queue R/3-to-eLink IDOC messages into one or more queues. At a minimum, you must create at least one default queue. If you are using the cr3aleout.env file to queue IDOC messages to multiple queues, you must create all the target queues, including the default queue.

Use the TUXEDO Queue manager administration utility (qmadmin) to create these queue spaces and queues. See the /Q Guide in your BEA TUXEDO documentation for instructions.

After creating the R/3-to-eLink queues, specify the default queue space and queue name in environment variables by adding the following lines to your cr3aleout.env file:

CR3\_ALE\_TARGET\_QUEUE=QUEUE\_NAME CR3\_ALE\_TARGET\_QUEUE\_SPACE=QUEUE\_SPACE\_NAME

Example:

CR3\_ALE\_TARGET\_QUEUE=CR3\_SUBMIT CR3\_ALE\_TARGET\_QUEUE\_SPACE=QSPACE

See Table 5-2 earlier in this topic for a description of these environment variables.

## **Configuring the TID File Manager**

The following topics describe the TID File Manager, a command line utility that manages the size of the TID file in the run-time environment:

- Command Line Options
- Running the TID File Manager
- How the TID File Manager Works

## **Command Line Options**

The TID File Manager uses the command line options shown in Table 6-4:

| Option   | Description                                                                                                    |
|----------|----------------------------------------------------------------------------------------------------|
| -h or -? | Help text that describes each option.                                                                                                    |
| -f       | Name of the TID file (path is optional). Required.                                                                                                    |
| -n       | Number of lines to keep in the TID file. Default is 10 lines. If the date (-d) option is also specified, this setting overrides the date setting. The TID File Manager retains at least this number of lines in the original TID file.                                       |
| -t       | Frequency (in seconds) with which the TID File Manager periodically checks the TID file. Default is 60 seconds. If this option is omitted, then the TID File Manager runs once and exits. If this option is specified, the TID File Manager keeps running. <i>Optional</i> . |
| -d       | <ul> <li>Last save date. The TID File Manager removes any CONFIRMED entries that are older than the specified date. Valid date formats include:</li> <li>Jan/1/2000</li> <li>2000,1,jan</li> <li>"1 JAN 2000"</li> </ul>                                                     |

 Table 5-8 Command Line Options for the TID File Manager

## **Running the TID File Manager**

To run the TID File Manager, enter the following command:

cr3tidmanager -f FileName [OptionalParameters]

where *FileName* is required and *OptionalParameters* include any of the other options in Table 5-8, "Command Line Options for the TID File Manager," on page 5-28.

**Note:** You must run a *separate* TID File Manager for *each* TID file used by instances of eLink-to-R/3 and R/3-to-eLink.

## How the TID File Manager Works

Upon startup, the TID File Manager does the following:

- Locks the specified TID file.
- Creates a backup file using the original file name plus the date-time and a .bck extension.
- Removes from the TID log file only CONFIRMED entries that meet the configured criteria.
- Appends each removed entry to the backup file.
- Saves both files.
- Releases the file lock.

Because the TID File Manager locks the file while editing, be careful to specify a large enough frequency to contain the file size without slowing run-time performance.

# Shutting Down the BEA eLink Adapter for R/3 ALE

The BEA eLink Adapter for R/3 ALE is a series of eLink Platform servers that are constantly running. If you change your configuration, you must stop or shutdown these servers, then restart them, or the servers will continue to operate according to the configuration under which they were started. For more information on reconfiguring and restarting the BEA eLink Adapter for R/3 ALE, see Chapter B, "Configuration Quick Reference." Shutdown the eLink Platform servers by performing the following series of commands:

1. Shutdown all R/3-to-eLink (outbound) servers with the following command:

```
> tmshutdown -i ServerID -k KILL
```

where *ServerID* is the unique ID of the R/3-to-eLink server. This would be whatever is set as the SRVID parameter for all cr3aleout servers in cr3\_ale.ubb. In the sample cr3\_ale.ubb listed in Appendix A, "Sample Configuration Files," the *ServerID* value is "4."

- 2. Shutdown the remaining eLink Platform servers with the command:
  - > tmshutdown -y
- 3. Repeat the command to make sure that all of the eLink Platform servers are shut down:
  - > tmshutdown -y

## 6 Configuring R/3 Connections

This topic describes how to configure your BEA eLink Adapter for R/3 ALE installation for eLink-to-R/3 and R/3-to-eLink communication with R/3. It includes the following main sections:

- Configuring eLink-to-R/3 Connections
- Configuring R/3-to-eLink Connections
- Troubleshooting Connection Problems

## Configuring eLink-to-R/3 Connections

The eLink-to-R/3 server uses the sideinfo method of connecting to R/3. The following topics describe how to configure eLink-to-R/3 connections:

■ Configuring the sideinfo File

## Configuring the sideinfo File

The eLink-to-R/3 server uses the sideinfo method of connecting to R/3. The sideinfo file is an ASCII text file that specifies the connection point for external programs to communicate with the R/3 application server. See your SAP R/3 documentation for more information about the sideinfo file.

The sideinfo file is associated with the parameters provided to the eLink-to-R/3 server when it is started. A sample sideinfo file comes with BEA eLink Adapter for R/3 ALE, but you must configure this sample file for your particular R/3 environment and BEA eLink Adapter for R/3 ALE installation. Errors in this file will prevent the eLink-to-R/3 server from connecting to R/3.

#### Contents of the sideinfo File

The following table describes the attributes in the sideinfo file:

| Attribute | Description                                                                                                    |  |  |  |
|-----------|----------------------------------------------------------------------------------------------------|--|--|--|
| DEST      | Connection identifier. You must set this to the name of your SAP application server. The name is case sensitive, so pay close attention to the case of the letters in the application server name. The eLink-to-R/3 server uses this identifier to determine the R/3 application server to connect to. The eLink-to-R/3 server gets the identifier name from the CR3_DESTINATION environment variable that is defined in the server start-up script. The identifier links its setting to the connection. |  |  |  |
| LU        | TCP/IP name of the node on which the R/3 application server is running. The eLink-to-R/3 server will open a TCP/IP socket to the R/3 application node. The LU can be specified as the full TCP/IP name or as an alias. This name or alias must match exactly what is specified in the hosts file, or it must be translated by the directory name service. Test this by using the ping command and the exact string used in the LU line item (ping node).                                                 |  |  |  |
| TP        | Name of the R/3 user presentation connection socket (the network socket to which the SAPGUI connects). This name is configured in R/3 and is specific to the instance of R/3. The last two characters in the name specify the instance number. This name must appear in the services file on the node on which eLink-to-R/3 is running, and the value of the socket number must match the same number in the services file on the R/3 application server.                                                |  |  |  |
| PROTOCOL  | This will always be I when using the BEA eLink Adapter for $R/3$ ALE.                                                                                                    |  |  |  |

 Table 6-1
 Attributes in the sideinfo File

| Attribute | Description                                                                                                    |
|-----------|----------------------------------------------------------------------------------------------------|
| GWHOST    | Node name for the R/3 Gateway. As with the LU attribute, it must be translated correctly into a TCP/IP address (test it by using the ping command to ping the node). The gateway host is usually the same node as the R/3 application server, although this is not required. The R/3 Gateway process might reside on a different node. If the gateway must be moved, then the gateway identifier must be changed in the R/3 profile. Be sure to check with the R/3 system manager to ensure that this value matches the gateway location. |
| GWSERV    | Name of the TCP/IP socket that is the R/3 Gateway connection. All processes connecting to R/3 in the background use this socket number as an entry point. As with the TP attribute, this name must be defined in the services file on the node on which the eLink-to-R/3 server is running, and the definition must match the definition of the R/3 application server.                                                                                                    |

| Table 6-1 | Attributes | in the | sideinfo | File |
|-----------|------------|--------|----------|------|
|-----------|------------|--------|----------|------|

In an R/3 environment with multiple R/3 application servers, this list of attributes is simply repeated for different node names, different instances of R/3, and possibly different gateways.

#### Sample Settings

The following listing shows sample settings in a sideinfo file:

Listing 6-1 Sample Settings for sideinfo File

DEST=SAPNODE LU=nodename TP=sapdp00 PROTOCOL=I GWHOST=nodename GWSERV=sapgw00

#### Specifying the Location of the sideinfo File

The sideinfo file is usually located in the directory where the eLink-to-R/3 server is running (for example, the TUXEDO appdir). If you cannot use this location in your environment (for example, a number of other processes also connect to R/3 and use the same sideinfo information), then you can avoid duplicating the file by assigning the SIDE\_INFO environment variable to a path containing the sideinfo table, as shown in the following examples:

UNIX C shell (csh):

setenv SIDE\_INFO <your eLink app directory>/sideinfo

Windows NT:

set SIDE\_INFO=<your eLink app directory>\sideinfo

The sideinfo file must have protections set so that all processes can read it.

For the eLink-to-R/3 server, this environment variable is defined in the server start-up script. See "Setting Environment Variables for eLink-to-R/3" in Chapter 5, "Configuring ALE Integration," for more information.

## Configuring R/3-to-eLink Connections

The R/3-to-eLink server uses the register mode method of connecting to R/3. When the R/3-to-eLink server is started, it connects to R/3 and registers with a specific Program ID. This Program ID is defined in the RFC destination, as defined in transaction SM59. When an RFC is executed with the specified destination, the request is passed to the server registered on the Program ID. If no server is registered, then an error occurs. The server *must* be started and registered on the Program ID before the RFC is executed.
| Setting              | Description                                                                                                    |
|----------------------|----------------------------------------------------------------------------------------------------|
| Program-Id           | Program ID (text string). It must match the program-id defined in transaction SM59.                                 |
| Gateway Host Name    | Name of the host running the SAP gateway server. It must match the GWHOST parameter specified in the sideinfo file. |
| Gateway Service Name | Service name of the SAP gateway server. It must match the GWSERV parameter specified in the sideinfo file.          |

To register with R/3, the following information is passed to R/3-to-eLink automatically:

### **Troubleshooting Connection Problems**

R/3 provides extensive help in isolating and testing connection problems involving the R/3 Gateway. The R/3 gateway is sometimes called the CPIC gateway because the CPIC protocol is the lowest-level protocol used on the TCP/IP socket when connecting to R/3. RFCs are essentially layered on CPIC.

To troubleshoot connection problems:

- Verify that the TCP/IP network is functioning by using network testing.
- Examine your R/3 installation. Common problems arise from typographical errors in the sideinfo file, the hosts file, and the services file. Examine these files, bearing in mind that UNIX is case-sensitive (including TCP/IP translation and socket name translation).
- If problems persist, thoroughly examine the CPIC implementation on the R/3 application server. The R/3 documentation provides extensive material about the CPIC setup under the heading "BC - SAP Communication: Configuration." If necessary, the CPIC implementation can be modified to accommodate the BEA eLink Adapter for R/3 ALE installation.

# A Sample Configuration Files

This topic describes the two preconfigured sample cr3\_ale.ubb files and the setenv files ("cr3\_ale.ubb for UNIX" and "cr3\_ale.ubb for Windows NT") that come with BEA eLink Adapter for R/3 ALE. It includes the following main sections:

- cr3\_ale.ubb for UNIX
- cr3\_ale.ubb for Windows NT
- setenv\_ale.sh (UNIX)
- setenv\_ale.bat (Windows NT)

## cr3\_ale.ubb for UNIX

| ######################################                                                                     | ******                                                                                                    |
|----------------------------------------------------------------------------------------------------|----------------------------------------------------------------------------------------------------|
| #############                                                                                              | ***********                                                                                                    |
| IPCKEY<br>DOMAINID<br>MASTER<br>MAXACCESSERS<br>MAXSERVERS<br>MAXSERVICES<br>SCANUNIT                      | 40000<br>CR3<br>SITE1<br>30<br>20<br>30<br>10                                                                                                    |
| SANITYSCAN<br>BLOCKTIME<br>MAXGTT                                                                          | 12<br>30<br>200                                                                                                    |
| MODEL<br>LDBAL                                                                                             | SHM<br>Y                                                                                                    |
| ######################################                                                                     | *****                                                                                                    |
| <pre><system name=""> LMID=S TYPE=" TUXDIR TUXCON TLOGDE TLOGSI APPDIR ULOGPF MAXWSC UID=27</system></pre> | ITE1<br>HP-UX"<br>=" <your directory="" install="" tuxedo="">"<br/>FIG="<your app="" directory="" elink="">/tuxconfig"<br/>VICE ="<your app="" directory="" elink="">/TLOG"<br/>ZE=10<br/>="<your app="" directory="" elink="">"<br/>X="<your app="" directory="" elink="">/ULOG"<br/>LIENTS=2<br/>8</your></your></your></your></your> |
| ######################################                                                                     | ******                                                                                                    |
| QUE<br>LMID=S<br>TMSNAM<br>OPENIN                                                                          | ITE1 GRPNO=1<br>E=TMS_QM TMSCOUNT=2<br>FO="TUXEDO/QM: <your app="" directory="" elink="">/QUE:QSPACE"</your>                                                                                                    |

CR3

```
LMID=SITE1 GRPNO=2
    TMSNAME=TMS TMSCOUNT=2
*SERVERS
DEFAULT:
    CLOPT="-A"
TMQUEUE
    SRVGRP=QUE SRVID=1
    GRACE=0 RESTART=Y CONV=N MAXGEN=10
    CLOPT="-s QSPACE:TMQUEUE -- "
TMOFORWARD
    SRVGRP=OUE SRVID=2
    GRACE=0 RESTART=Y CONV=N MAXGEN=10
    CLOPT=" -- -i 10 -q CR3_IDOC_IN,CR3_SUBMIT"
cr3alein
  SRVGRP=CR3 SRVID=3
    CLOPT="-A -- -i cr3alein -e cr3alein.env"
cr3aleout
  SRVGRP=CR3 SRVID=4
    CLOPT="-A -- -i cr3aleout -e cr3aleout.env"
*SERVICES
CR3 SUBMIT
CR3_IDOC_IN
CR3_ALE_OUT
```

- 1. Replace <your Tuxedo install directory> with the path to the location where you installed the eLink Platform.
- Replace <your eLink app directory> with the path to the location containing the edited versions of the BEA eLink Adapter for R/3 ALE configuration files. The directory containing these files is named bin. For more information, see Step 1 of "Configuration Quick Reference for UNIX" in Appendix B, "Configuration Quick Reference."

- 3. This value (278) that is set for the UID parameter is not always correct depending on the machine upon which the Adapter for R/3 ALE is running. Having this parameter incorrectly set causes an error while running the tmloadcf command. This parameter setting should be changed to a valid UID for your environment. See the Tuxedo Administration Guide for more information.
- 4. The value set for the TYPE variable should correspond to the system used. The value presently set in the sample version of cr3\_ale.ubb (HP-UX) is appropriate only for HP systems. If you are using other UNIX systems, the appropriate value for your particular system should be used. For example, if you are using Solaris, this value should be SUNOS. If you don't know what the value is for your particular system, you can determine it with the following command:

> uname

The system will return a string that should be set as the Type value.

### cr3\_ale.ubb for Windows NT

```
*RESOURCES
40000
IPCKEY
DOMAINID
      CR3
MASTER
      SITE1
MAXACCESSERS 30
MAXSERVERS
      20
      30
MAXSERVICES
      10
SCANUNIT
SANITYSCAN
      12
BLOCKTIME
      30
      200
MAXGTT
MODEL
      SHM
LDBAL
      Υ
*MACHINES
<system name>
   LMID=SITE1
```

```
TYPE="Win32"

TUXDIR="<your Tuxedo install directory>"

TUXCONFIG="<your eLink app directory>\tuxconfig"

TLOGDEVICE ="<your eLink app directory>\TLOG"

TLOGSIZE=10

APPDIR="<your eLink app directory>"

ULOGPFX="<your eLink app directory>\ULOG"

MAXWSCLIENTS=2
```

#### 

\*\*\*\*\*

QUE

LMID=SITE1 GRPNO=1 TMSNAME=TMS\_QM TMSCOUNT=2 OPENINFO="TUXEDO/QM:<your eLink app directory>\QUE;QSPACE"

CR3

LMID=SITE1 GRPNO=2 TMSNAME=TMS TMSCOUNT=2

#### 

\*\*\*\*\*

#### DEFAULT:

CLOPT="-A"

TMQUEUE

```
SRVGRP=QUE SRVID=1
GRACE=0 RESTART=Y CONV=N MAXGEN=10
CLOPT="-s QSPACE:TMQUEUE -- "
```

TMQFORWARD

SRVGRP=QUE SRVID=2 GRACE=0 RESTART=Y CONV=N MAXGEN=10 CLOPT=" -- -i 10 -q CR3\_IDOC\_IN,CR3\_SUBMIT"

#### cr3alein

```
SRVGRP=CR3 SRVID=3
CLOPT="-A -- -i cr3alein -e cr3alein.env"
```

cr3aleout SRVGRP=CR3 SRVID=4 CLOPT="-A -- -i cr3aleout -e cr3aleout.env"

```
CR3_SUBMIT
CR3_IDOC_IN
CR3_ALE_OUT
```

- 1. Replace <your Tuxedo install directory> with the path to the location where you installed the eLink Platform.
- Replace <your eLink app directory> with the path to the location containing the edited versions of the BEA eLink Adapter for R/3 ALE configuration files. The directory containing these files is named bin. For more information, see Step 1 of "Configuration Quick Reference for Windows NT" in Appendix B, "Configuration Quick Reference."

### setenv\_ale.sh (UNIX)

This section provides a code listing corresponding to the template that is placed in <installation directory>/adapters/sapr3\_ale/config during installation of the BEA eLink Adapter for R/3 ALE. <installation directory> is whatever path that you specified during installation. (Of course, this and other configuration files are copied to the bin directory during configuration, and this bin directory is <your eLink app directory>.)

| #!/bin/sh                                            |  |          |             |
|------------------------------------------------------|--|----------|-------------|
| TUXDIR= <your directory="" tuxedo=""> ;</your>       |  | export   | TUXDIR      |
| APPDIR= <your app="" directory="" elink=""> ;</your> |  | export   | APPDIR      |
| TUXCONFIG=\$APPDIR/tuxconfig ;                       |  | export   | TUXCONFIG   |
| QMCONFIG=\$APPDIR/QUE ;                              |  | export   | QMCONFIG    |
| FLDTBLDIR32=\$APPDIR:\$TUXDIR/udataobj               |  | export   | FLDTBLDIR32 |
| <pre>FIELDTBLS32=cr3_ale.fml ;</pre>                 |  | export F | TIELDTBLS32 |

1. Replace <your Tuxedo directory> with the path to the location where you installed the eLink Platform.

 Replace <your eLink app directory> with the path to the location containing the edited versions of the BEA eLink Adapter for R/3 ALE configuration files. The directory containing these files is named bin. For more information, see Step 1 of "Configuration Quick Reference for UNIX" in Appendix B, "Configuration Quick Reference."

### setenv\_ale.bat (Windows NT)

This section provides a code listing corresponding to the template that is placed in <installation directory>\adapters\sapr3\_ale\config during installation of the BEA eLink Adapter for R/3 ALE. <installation directory> is whatever path that you specified during installation. (Of course, this and other configuration files are copied to the bin directory during configuration, and this bin directory is <your eLink app directory>.)

```
rem
set TUXDIR=<your Tuxedo directory>
set APPDIR=<your eLink app directory>
set TUXCONFIG=%APPDIR%\tuxconfig
set QMCONFIG=%APPDIR%\QUE
set FLDTBLDIR32=%APPDIR%:%TUXDIR%\udataobj
set FIELDTBLS32=cr3_ale.fml,Usysfl32
```

- **Note:** The value Usysf132 set as a FIELDTBLS32 value is optional and is only used if you intend to use the ud32 application.
- 1. Replace <your Tuxedo directory> with the path to the location where you installed the eLink Platform.
- Replace <your eLink app directory> with the path to the location containing the edited versions of the BEA eLink Adapter for R/3 ALE configuration files. The directory containing these files is named bin. For more information, see Step 1 of "Configuration Quick Reference for Windows NT" in Appendix B, "Configuration Quick Reference."

# **B** Configuration Quick Reference

This section provides system administrators with a quick reference for getting the BEA eLink Adapter for R/3 ALE up and running quickly. It provides a step-by-step, chronological summary of the entire configuration process for UNIX and Windows NT. It includes the following main sections:

- Configuration Quick Reference for Windows NT
- Configuration Quick Reference for UNIX

# **Configuration Quick Reference for UNIX**

Perform the following steps when configuring your BEA eLink Adapter for R/3 ALE:

1. Copy the following files from

```
<installation directory>/adapters/sapr3_ale/config
to
<installation directory>/adapters/sapr3_ale/bin:
setenv_ale.sh
sideinfo
cr3_ale.ubb
cr3ale.ubb
cr3alein.env
cr3aleout.env
cr3_ale.fml
cr3_tlog.sh
cr3_queues.sh
```

- **Note:** <installation directory> is whatever path that you specified during installation of the BEA eLink Adapter for R/3 ALE.
- 2. Edit these files as appropriate to match the settings in your environment. The following are guidelines for editing these files:
  - setenv\_ale.sh: This file sets your the environment variables necessary to
    run the eLink Platform and R/3. Replace the text enclosed in angle brackets
    (making sure to remove the angle brackets) with the appropriate value. For
    more information on setenv\_ale.sh, see the "setenv\_ale.sh (UNIX)"
    section of Appendix A, "Sample Configuration Files."
  - sideinfo: This file specifies the connection point for programs external to R/3 (like the BEA eLink Adapter for R/3 ALE) to communicate with the R/3 application server. For more information on how this file should be edited, see "Configuring the sideinfo File" in Chapter 6, "Configuring R/3 Connections."
  - cr3\_ale.ubb: This file is used to configure the eLink Platform. For more information on how this file should be edited, see "Defining the eLink-to-R/3 server (cr3alein)," "Defining eLink-to-R/3 Services," and "Defining the R/3-to-eLink Server (cr3aleout)" in Chapter 5, "Configuring ALE Integration."

- cr3alein.env: This is the environment file that specifies detailed configuration information for the eLink-to-R/3 server. For more information on how this file should be edited, see "Setting Environment Variables for eLink-to-R/3" in Chapter 5, "Configuring ALE Integration."
- cr3aleout.env: This is the environment file that specifies detailed configuration information for the R/3-to-eLink server. For more information on how this file should be edited, see "Setting Environment Variables for R/3-to-eLink" in Chapter 5, "Configuring ALE Integration."
- cr3\_ale.fml: This file configures the FML fields used by the BEA eLink Adapter for R/3 ALE. For most uses of the adapter, this file will not need to be edited. If you have special requirements and you do need to edit it, see "FML32 Field Definitions" in Chapter 1, "Introducing BEA eLink Adapter for R/3 ALE."
- cr3\_tlog.sh: This file creates the transaction log (TLOG) file when it is run. Normally, this file does not need to be edited. For information on how this file should be edited, see the topic "crlog: Create the Transaction Log" in the "BEA Tuxededo /Q Guide."
- cr3\_queues.sh: This file creates default queue spaces and queues when it is run. If you are using custom queue spaces and queues, you can either edit this file or use the queuespacecreate and qcreate utilities. Instructions for using these utilities are provided in the "Creating Queue Space and Queues" topic in the "BEA TUXEDO /Q Guide." For information on how this file should be edited, see "Using the cr3\_queues Makefiles to Add Queues" in Chapter 5, "Configuring ALE Integration."
- 3. Set your environment variables by running setenv\_ale.sh from the UNIX prompt as follows:
- > setenv\_ale.sh

Make sure that you are in the bin directory, the directory containing the edited versions of the configuration files from Step 2.

- 4. Generate your eLink Platform configuration file (tuxconf) from cr3\_ale.ubb using the following command:
- > tmloadcf cr3\_ale.ubb
- 5. Generate your transaction log (TLOG) file by running cr3\_tlog.sh from the UNIX prompt as follows:
- > cr3\_tlog.sh

- 6. Generate your queue spaces and queues by running cr3\_queues.sh from the UNIX prompt as follows:
- > cr3\_queues.sh
- 7. Start the eLink Platform with the following command:
- > tmboot -y
- 8. If you need to change your configuration, repeat Step 2 (editing the configuration files only as necessary to implement the configuration change you want to make), shutdown the eLink Platform servers, then perform Steps 3 through 7. Shutdown the eLink Platform servers by performing the following series of commands:
  - a. Shutdown all R/3-to-eLink (outbound) servers with the following command:

> tmshutdown -i ServerID -k KILL

where *ServerID* is the unique ID of the R/3-to-eLink server. This would be whatever is set as the SRVID parameter for all cr3aleout servers in cr3\_ale.ubb. In the sample cr3\_ale.ubb listed in Appendix A, "Sample Configuration Files," the *ServerID* value is "4."

- b. Shutdown the remaining eLink Platform servers with the command:
  - > tmshutdown -y
- c. Repeat the command to make sure that all of the eLink Platform servers are shut down:
  - > tmshutdown -y

# Configuration Quick Reference for Windows NT

Perform the following steps when configuring your BEA eLink Adapter for R/3 ALE:

Copy the following files from
 <installation directory>\adapters\sapr3\_ale\config
 to

```
<installation directory>\adapters\sapr3_ale\bin:
```

setenv\_ale.bat sideinfo cr3\_ale.ubb cr3alein.env cr3aleout.env cr3\_ale.fml cr3\_tlog.nt cr3\_queues.nt

- Note: The <installation directory> is whatever path that you specified during installation of the BEA eLink Adapter for R/3 ALE. The path C:\eLink was used in the Chapter 4, "Installing BEA eLink Adapter for R/3 ALE," examples.
- 2. Edit these files as appropriate to match the settings in your environment. The following are guidelines for editing these files:
  - setenv\_ale.bat: This file sets your the environment variables necessary to
    run the eLink Platform and R/3. Replace the text enclosed in angle brackets
    (making sure to remove the angle brackets) with the appropriate value. For
    more information on setenv\_ale.bat, see the "setenv\_ale.bat (Windows
    NT)" section of Appendix A, "Sample Configuration Files."
  - sideinfo: This file specifies the connection point for programs external to R/3 (like the BEA eLink Adapter for R/3 ALE) to communicate with the R/3 application server. For more information on how this file should be edited, see "Configuring the sideinfo File" in Chapter 6, "Configuring R/3 Connections."
  - cr3\_ale.ubb: This file is used to configure the eLink Platform. For more information on how this file should be edited, see "Defining the eLink-to-R/3 server (cr3alein)," "Defining eLink-to-R/3 Services," and "Defining the R/3-to-eLink Server (cr3aleout)" in Chapter 5, "Configuring ALE Integration."
  - cr3alein.env: This is the environment file that specifies detailed configuration information for the eLink-to-R/3 server. For more information on how this file should be edited, see "Setting Environment Variables for eLink-to-R/3" in Chapter 5, "Configuring ALE Integration."
  - cr3aleout.env: This is the environment file that specifies detailed configuration information for the R/3-to-eLink server. For more information on how this file should be edited, see "Setting Environment Variables for R/3-to-eLink" in Chapter 5, "Configuring ALE Integration."

- cr3\_ale.fml: This file configures the FML fields used by the BEA eLink Adapter for R/3 ALE. For most uses of the adapter, this file will not need to be edited. If you have special requirements and you do need to edit it, see "FML32 Field Definitions" in Chapter 1, "Introducing BEA eLink Adapter for R/3 ALE."
- cr3\_tlog.nt: This file creates the transaction log (TLOG) file when it is run. Normally, this file does not need to be edited. For information on how this file should be edited, see the topic "crlog: Create the Transaction Log" in the "BEA Tuxededo /Q Guide."
- cr3\_queues.nt: This file creates default queue spaces and queues when it is run. If you are using custom queue spaces and queues, you can either edit this file or use the queuespacecreate and qcreate utilities. Instructions for using these utilities are provided in the "Creating Queue Space and Queues" topic in the "BEA TUXEDO /Q Guide." For information on how this file should be edited, see "Using the cr3\_queues Makefiles to Add Queues" in Chapter 5, "Configuring ALE Integration."
- 3. Set your environment variables by running setenv\_ale.bat from the Command prompt as follows:
- > setenv\_ale.bat

Make sure that you are in the bin directory, the directory containing the edited versions of the configuration files from Step 2.

- 4. Generate your eLink Platform configuration file (tuxconf) from cr3\_ale.ubb using the following command:
- > tmloadcf cr3\_ale.ubb
- 5. Generate your transaction log (TLOG) file by running cr3\_tlog.nt from the DOS prompt as follows:
- > nmake -f cr3\_tlog.nt
- 6. Generate your queue spaces and queues by running cr3\_queues.nt from the DOS prompt as follows:
- > nmake -f cr3\_queues.nt
- 7. Start the eLink Platform with the following command:
- > tmboot -y

- 8. If you need to change your configuration, repeat Step 2 (editing the configuration files only as necessary to implement the configuration change you want to make), shutdown the eLink Platform servers, then perform Steps 3 through 7. Shutdown the eLink Platform servers by performing the following series of commands:
  - a. Shutdown all R/3-to-eLink (outbound) servers with the following command:

```
> tmshutdown -i ServerID -k KILL
```

where *ServerID* is the unique ID of the R/3-to-eLink server. This would be whatever is set as the SRVID parameter for all cr3aleout servers in cr3\_ale.ubb. In the sample cr3\_ale.ubb listed in Appendix A, "Sample Configuration Files," the *ServerID* value is "4."

b. Shutdown the remaining eLink Platform servers with the command:

```
> tmshutdown -y
```

- c. Repeat the command to make sure that all of the eLink Platform servers are shut down:
  - > tmshutdown -y

# Glossary

#### ABAP/4

The SAP internal programming language of R/3.

#### ALE

SAP's application link enabling technology that provides distributed processing for R/3 Systems and third-party systems through the broadcast and guaranteed delivery of IDOCs to their appropriate destination(s).

#### eLink-to-R/3

The BEA eLink Adapter for R/3 ALE component server that processes and submits eLink-to-R/3 IDOCs to R/3 for ALE processing. Since any IDOC movement is from an R/3 point of view, this is known as the inbound server.

#### R/3-to-eLink

The BEA eLink Adapter for R/3 ALE component server that receives and processes R/3-to-eLink IDOCs from R/3. Since any IDOC movement is from an R/3 point of view, this is known as the outbound server.

#### BAPI

SAP's Business Application Programming Interface, which provides remotely callable RFCs (methods) that are associated with R/3 Business Objects.

#### BDC

SAP Batch Data Control, which processes screen-oriented data in transactions.

#### BO

SAP Business Object framework that provides an object-oriented model of the enterprise. For example, a Sales Order is represented in R/3 as a Business Object.

#### BOR

SAP Business Object Repository that contains the definitions of R/3 Business Objects and their associated BAPIs.

#### eLink Adapter for R/3 ALE

BEA eLink Adapter for R/3 ALE (application link enabling technology) is the infrastructure of choice for application integration of the SAP R/3 environment. It works with mission-critical, high-performance middleware to enable easy application integration with and real-time access to SAP R/3 transactions, functions and data.

#### FML

BEA Field Manipulation Language, a type of message buffer in ATMI. In BEA eLink Adapter for R/3 ALE documentation, FML *always* refers to FML32.

#### IDOC

SAP Intermediate Document (a flat file record of data) that is distributed via ALE.

#### R/3

SAP client-server product that provides access to the R/3 System via a three-tier architecture consisting of database, application, and presentation components.

#### RFC

SAP Remote Function Call interface that allows non-R/3 Systems to invoke remotely callable ABAP/4 functions. Synchronous RFC, transactional RFC (tRFC), and asynchronous RFC (aRFC) styles are supported.

#### SAPGUI

SAP graphical user interface utility.

#### TID

Transaction ID for tracking IDOC transactions.

# Index

#### Α

about ALE eLink to R/3 2-8 ALE integration 2-1 BEA eLink Adapter for R/3 1-3 destination mapping 2-21 FML field definitions 1-8 intermediate documents (IDOCs) 2-5 R/3 to eLink 2-17 transaction IDs (TIDs) 2-7 Adapter unique id variable 5-10 ALE about ALE integration 2-1 information flow 2-4 key concepts 2-5 ALE eLink to R/3 about ALE eLink to R/3 2-8 configuring 5-2 CR3\_IDOC\_IN service 2-8 CR3\_SUBMIT service 2-8 eLink to R/3 connections, configuring 6-1 environment variables 5-4 FML32 field definitions 2-8 handling problems 2-15 information flow 2-9 logging 5-7 queues configuring 5-25 splitting IDOC packets 5-7 TID file 2-12. 5-7

transactional integrity 2-12 UBB file 5-2, 5-8 ALE R/3 to eLink compressing R/3 to eLinkIDOCs 5-18 configuring 5-12 data-dependent routing environment variable 5-18 in destination map file 5-17 destination map file 5-15 load balancing 5-19 logging 5-19 program IDs, multiple 5-21 queues configuring 5-27 R/3 to eLink connections, configuring 6-4 splitting IDOC packets 5-18 TID file 5-19

#### В

BEA eLink Adapter for R/3 about 1-3 benefits 1-5

#### С

client connection variables 5-11 compressing R/3 to eLink IDOCs 2-22, 5-18 configuring ALE eLink to R/3 5-2 ALE R/3 to eLink 5-12

R/3 connections eLink to R/3 6-1 R/3 to eLink 6-4 connections eLink to R/3 connections, configuring 6-1 R/3 to eLink connections, configuring 6-4 troubleshooting 6-5 CR3 ALE DEFAULT IDOC SPLIT environment variable 5-12 CR3 ALE DEFAULT TARGET ID environment variable 5-12 CR3\_ALE\_TARGET\_QUEUE environment variable 5-12 CR3\_ALE\_TARGET\_QUEUE\_SPACE environment variable 5-12 CR3\_ALEIN\_ERROR\_QUEUE environment variable 5-5 CR3\_ALEIN\_ERROR\_QUEUE\_SPACE environment variable 5-5 CR3\_ALEIN\_IDOCIN\_QUEUE environment variable 5-5 CR3\_ALEIN\_IDOCIN\_QUEUE\_SPACE environment variable 5-5 CR3\_ALEIN\_PRINT\_FILE environment variable 5-5 CR3\_ALEIN\_TID\_FILE environment variable 5-4 CR3\_ALEIN\_TID\_PER\_IDOC environment variable 5-5 CR3\_ALEIN\_TRACE environment variable 5-5 CR3\_ALEOUT\_PRINT\_FILE environment variable 5-13 CR3\_ALEOUT\_TID\_FILE environment variable 5-12 CR3\_ALEOUT\_TRACE environment variable 5-13 CR3 ERROR TEXT 1-9 CR3 IDOC 1-9

CR3\_IDOC\_CONTROL 1-9 CR3\_IDOC\_DATA 1-9 CR3\_IDOC\_IN service 2-8 CR3\_RFC\_TID 1-9 CR3\_SUBMIT service 2-8 CR3\_TARGET\_ID 1-9 cr3alein.env 5-6 customer support contact information viii

#### D

data-dependent routing environment variable 2-27, 5-18 in destination map file 2-22, 5-17 destination map file 5-15 destination mapping about destination map ping 2-21 documentation, where to find it vii

#### E

eLink to R/3 connections, configuring 6-1 **ELINK ADAPTER ERR 1-9** ELINK\_ADAPTER\_ERR\_CODE 1-9 Environment File configuration requirements for RFC R/3 to eLink 5-9 environment files cr3alein.env 5-6 environment variables CR3\_ALE\_DEFAULT\_IDOC\_SPLIT 5 - 12CR3\_ALE\_DEFAULT\_TARGET\_ID 5 - 12CR3\_ALE\_TARGET\_QUEUE 5-12 CR3\_ALE\_TARGET\_QUEUE\_SPAC E 5-12 CR3\_ALEIN\_ERROR\_QUEUE 5-5 CR3\_ALEIN\_ERROR\_QUEUE\_SPAC E 5-5 CR3\_ALEIN\_IDOCIN\_QUEUE 5-5 CR3\_ALEIN\_IDOCIN\_QUEUE\_SPA

#### CE 5-5

CR3\_ALEIN\_PRINT\_FILE 5-5 CR3\_ALEIN\_TID\_FILE 5-4 CR3\_ALEIN\_TID\_PER\_IDOC 5-5 CR3\_ALEIN\_TRACE 5-5 CR3\_ALEOUT\_PRINT\_FILE 5-13 CR3\_ALEOUT\_TID\_FILE 5-12 CR3\_ALEOUT\_TRACE 5-13 for ALE eLink to R/3 5-4

#### F

files cr3alein.env 5-6 sideinfo file 6-1 FML field definitions about FML field definitions 1-8 ALE eLink to R/3 2-8 CR3\_ERROR\_TEXT 1-9 CR3\_IDOC\_T-9 CR3\_IDOC\_CONTROL 1-9 CR3\_IDOC\_DATA 1-9 CR3\_RFC\_TID 1-9 CR3\_TARGET\_ID 1-9 ELINK\_ADAPTER\_ERR 1-9 ELINK\_ADAPTER\_ERR 1-9

#### G

gateway host name 6-5 gateway service name 6-5

#### I

information flow ALE 2-4 ALE eLink to R/3 2-9 R/3 to eLink 2-17 installing on UNIX 4-1 on Windows NT 4-6 intermediate documents (IDOCs), about 2-5

#### Κ

key concepts ALE 2-5

#### L

load balancing ALE R/3 to eLink 5-19 R/3 to eLink 2-27 logging ALE eLink to R/3 5-7 ALE R/3 to eLink 5-19 login user, UNIX 4-2

#### Ν

nodes R/3 installation nodes 3-1 TUXEDO installation node 3-2

#### Ρ

printing product documentation vii problems ALE eLink to R/3 2-15 R/3 to eLink 2-33 program IDs registering multiple 2-29 program IDs, multiple 5-21 program-Id 6-5

#### Q

queues configuring for ALE 5-22 specifying default queues for ALE R/3 to eLink 5-17

#### R

R/3 nodes 3-1 R/3 to eLink about R/3 to eLink 2-17 compressing R/3 to eLink IDOCs 2-22 data-dependent routing environment variable 2-27 in destination map file 2-22 destination mapping 2-21 enqueueing into multiple queues 2-20 handling problems 2-33 information flow 2-17 load balancing 2-27 registering multiple program IDs 2-29 splitting IDOC packets 2-20 TID file 2-30 transactional integrity 2-30 R/3 to eLink connections, configuring 6-4 requirements **TUXEDO** requirements 3-2 RFC eLink to R/3 eLink to R/3 connections, configuring 6-1 RFC R/3 to eLink Environment File configuration requirements 5-9

#### S

server connection variables 5-10 services CR3\_IDOC\_IN service 2-8 CR3\_SUBMIT service 2-8 sideinfo file 6-1 splitting IDOC packets ALE eLink to R/3 5-7 ALE R/3 to eLink 5-18 R/3 to eLink 2-20 support technical viii

#### Т

TID file ALE eLink to R/3 2-12, 5-7 ALE R/3 to eLink 5-19 R/3 to eLink 2-30 transaction IDs (TIDs), about 2-7 transactional integrity ALE eLink to R/3 2-12 R/3 to eLink 2-30 troubleshooting connection problems 6-5 TUXEDO installation node 3-2

#### U

UBB file ALE eLink to R/3 5-2, 5-8 UNIX listing A-2 Windows NT listing A-4, B-4 UNIX installation instructions 4-1 login user 4-2 UBB file A-2 usage scenarios ALE integration 2-2

#### V

variables adapter unique id variable 5-10 client connection variables 5-11 server connection variables 5-10

#### W

Windows NT installation instructions 4-6 UBB file A-4, B-4